# Data Import

## Table of Contents

| Data Import                                                                                                    | .1                                                                                                    |
|----------------------------------------------------------------------------------------------------|----------------------------------------------------------------------------------------------------|
| Open the site                                                                                                    | 3                                                                                                    |
| Click to watch the video                                                                                                    | 3                                                                                                    |
| Click the 'Analytics, Charts, and Maps' button                                                                                                    | 4                                                                                                    |
| Click the 'Import Data' link                                                                                                    | 5                                                                                                    |
| Specify the Table for the Import                                                                                                    | 6                                                                                                    |
| Importing Data To An Existing Table                                                                                                    | 6                                                                                                    |
| Importing Data to a New Table                                                                                                    | 7                                                                                                    |
| Select File(s) to Upload                                                                                                    | 8                                                                                                    |
| Selecting File(s) From Local Computer                                                                                                    | 8                                                                                                    |
| Selecting File(s) From a Web site                                                                                                    | 9                                                                                                    |
| File Upload Options                                                                                                    | 9                                                                                                    |
| Delete All Records From Chosen Table Before Upload                                                                                                    | 9                                                                                                    |
| Indicate CSV File Delimiter                                                                                                    | 9                                                                                                    |
| Upload The File(s) Into The Table(s)                                                                                                    | 10                                                                                                    |
|                                                                                                    |                                                                                                    |
| Results                                                                                                    | . 11                                                                                                    |
| <i>Results</i><br>Reports list is updated                                                                                                    | . <i>11</i><br>. 11                                                                                                    |
| Results<br>Reports list is updated<br>Report statistics are shown                                                                                                    | . <i>11</i><br>. 11<br>. 12                                                                                                    |
| Results<br>Reports list is updated<br>Report statistics are shown<br>Report List                                                                                                    | . 11<br>. 11<br>. 12<br>. 12                                                                                                    |
| Results<br>Reports list is updated<br>Report statistics are shown<br>Report List<br>Data                                                                                                    | . 11<br>. 11<br>. 12<br>. 12<br>. 13                                                                                                    |
| Results<br>Reports list is updated<br>Report statistics are shown<br>Report List<br>Data<br>Show Data Statistics                                                                                                    | . 11<br>. 11<br>. 12<br>. 12<br>. 13<br>14                                                                                                    |
| ResultsReports list is updated<br>Report statistics are shown<br>Report List<br>Data<br>Show Data Statistics<br>DataAl                                                                                                    | . <i>11</i><br>. 11<br>. 12<br>. <i>12</i><br>. 13<br>. 13<br>. 14                                                                                     |
| Results         Reports list is updated         Report statistics are shown         Report List         Data         Show Data Statistics         DataAl         Analytics                                                                                                    | . 11<br>. 11<br>. 12<br>. 12<br>. 13<br>14<br>15<br>. 16                                                                                               |
| Results         Reports list is updated         Report statistics are shown         Report List                                                                                                    | . 11<br>. 11<br>. 12<br>. 12<br>. 12<br>. 13<br>13<br>14<br>15<br>16<br>17                                                                             |
| Results.         Reports list is updated.         Report statistics are shown         Report List         Data.         Data.         Show Data Statistics.         DataAl.         Analytics.         Matrix/Pivot Table         Bar         Pio                                                                              | . 11<br>. 11<br>. 12<br>. 12<br>. 13<br>. 13<br>14<br>15<br>16<br>17<br>17                                                                             |
| Results         Reports list is updated         Report statistics are shown         Report List         Data         Data         Show Data Statistics         DataAl.         Analytics         Matrix/Pivot Table         Bar         Pie         Line                                                                       | . 11<br>. 11<br>. 12<br>. 12<br>. 12<br>. 12<br>. 12<br>. 12                                                                                           |
| Results.         Reports list is updated.         Report statistics are shown         Report List         Data.         Show Data Statistics.         DataAl.         Analytics         Matrix/Pivot Table         Bar         Pie         Line.         Detail Report.                                                        | . 11<br>. 11<br>. 12<br>. 12<br>. 12<br>. 12<br>. 12<br>. 12                                                                                           |
| Results         Reports list is updated         Report statistics are shown         Report List         Data         Show Data Statistics         DataAl.         Analytics         Matrix/Pivot Table         Bar.         Pie         Line.         Detail Report.         Stats Dashboard.                                  | . 11<br>. 11<br>. 12<br>. 12<br>. 12<br>. 12<br>. 12<br>. 12                                                                                           |
| Results                                                                                                    | . 11<br>. 11<br>. 12<br>. 12<br>. 12<br>. 12<br>. 12<br>. 12                                                                                           |
| Results         Reports list is updated         Report statistics are shown         Report List         Data         Show Data Statistics         DataAl         Analytics         Matrix/Pivot Table         Bar         Pie         Line         Detail Report.         Stats Dashboard         Pie Chart         Area Chart | . 11<br>. 11<br>. 12<br>. 12<br>. 12<br>. 13<br>13<br>13<br>13<br>13<br>15<br>16<br>17<br>17<br>17<br>17<br>17<br>12<br>12<br>12<br>12<br>12<br>12<br> |

| Advanced - Matrix Balancing                  | 22 |
|----------------------------------------------|----|
| Example                                      |    |
| Charts                                       | 24 |
| Example with two field aggregation functions | 24 |
| Show Report                                  | 27 |

## Open the site

http://oureports.com

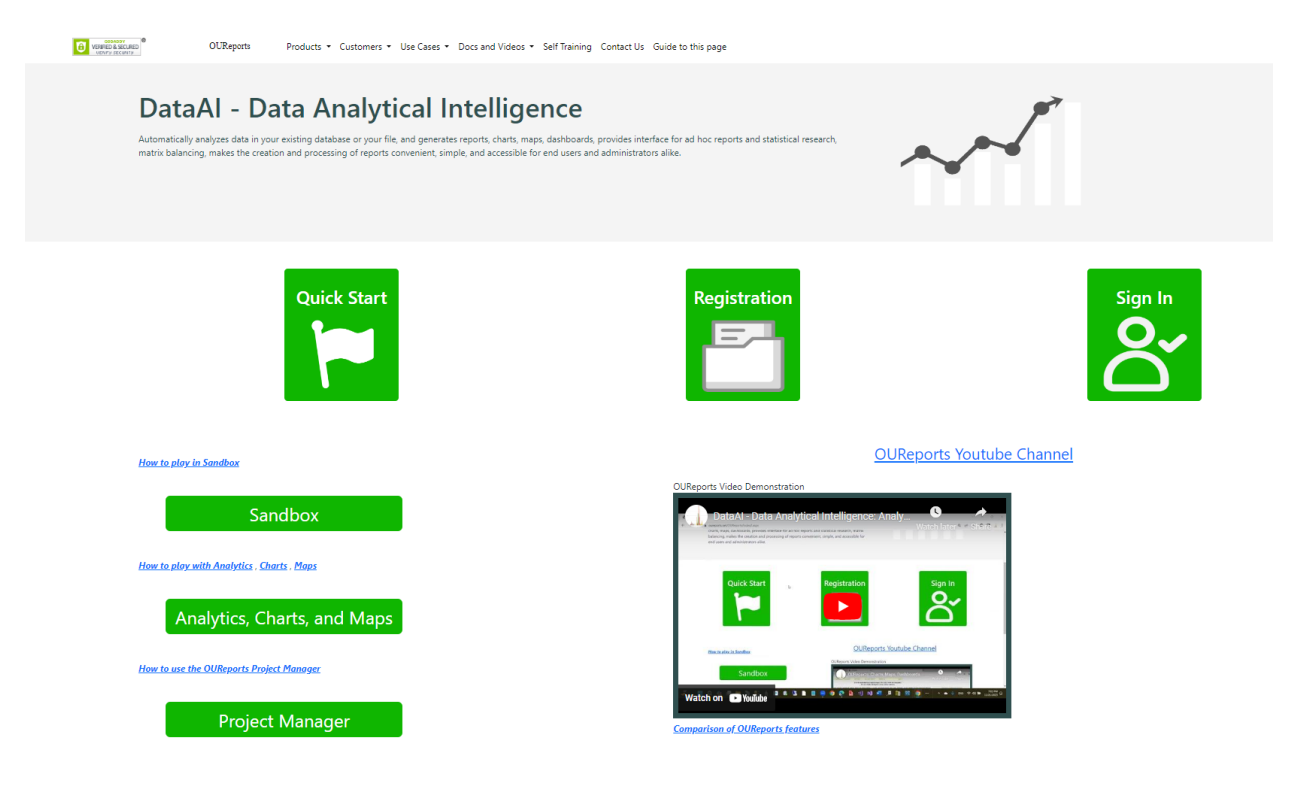

### Click to watch the video

https://www.youtube.com/embed/RXfEXEDOy2w

## Table of Contents

| Type chapter title (level 1) | 1 |
|------------------------------|---|
| Type chapter title (level 2) | 2 |
| Type chapter title (level 3) | 3 |
| Type chapter title (level 1) | 4 |
| Type chapter title (level 2) | 5 |
| Type chapter title (level 3) | 6 |

## Click the 'Analytics, Charts, and Maps' button

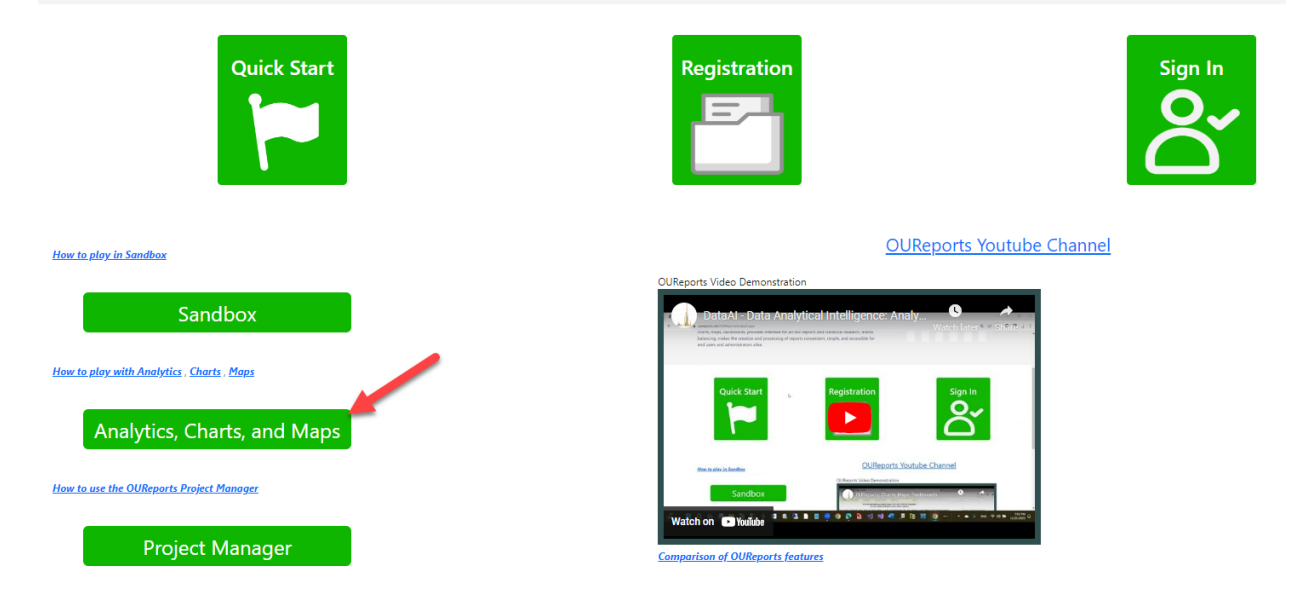

## Click the 'Import Data' link

| Tables Classes              | Joins Dashboards Scheduled Reports S     | Scheduled Downloads | Scheduled Imports | Friendly | Names | Hel    | p Report a             | problem   |           | Log off |        |
|-----------------------------|------------------------------------------|---------------------|-------------------|----------|-------|--------|------------------------|-----------|-----------|---------|--------|
| Analytics, Matr             | ix balancing, Maps, KML generator DEMO   |                     |                   |          |       |        |                        |           |           |         |        |
| Reports:                    | <u>Create new report</u>                 |                     | Import data       |          |       |        | 🗹 Adv                  | anced Use | r         |         |        |
| Search:                     | Search 118 reports                       | ts                  |                   |          |       |        |                        |           |           |         |        |
| Created by                  | Show Report                              |                     |                   | Edit     | Сору  | Delete | Expiration             | Maps      | Analytics | Data    | Charts |
| csvdemo43_4_16_2020_1_50PM  | Country Areas                            |                     |                   | locked   | сору  |        | 2028-09-29<br>10:49:00 |           | analytics | data    | charts |
| csvdemo43_1_14_2023_10_17AM | Alzheimer                                |                     |                   | edit     | сору  | delete | 2029-06-26<br>00:00:00 | map       | analytics | data    | charts |
| csvdemo43_12_8_2023_5_34PM  | Arthritis among older adults in AZ       |                     |                   | edit     | сору  | delete | 2029-06-26<br>00:00:00 | map       | analytics | data    | charts |
| csvdemo43_7_22_2021_3_31PM  | Arts Comp                                |                     |                   | edit     | сору  | delete | 2028-09-29<br>10:49:00 | map       | analytics | data    | charts |
| csvdemo43_4_25_2024_1_50PM  | banklist4252024150pm updated on 4-25-202 | 24 1-50-55 PM       |                   | edit     | сору  | delete | 2029-06-26<br>00:00:00 | map       | analytics | data    | charts |
| csvdemo43_4_24_2024_4_20PM  | bblist                                   |                     |                   | edit     | сору  | delete | 2029-06-26<br>00:00:00 | map       | analytics | data    | charts |
| csvdemo43_5_11_2024_4_09PM  | capitalone                               |                     |                   | edit     | сору  | delete | 2029-06-26<br>00:00:00 | map       | analytics | data    | charts |
| csvdemo43_5_11_2024_3_27PM  | capitalone5112024327pm updated on 5-11-2 | 2024 3-27-05 PM     |                   | edit     | сору  | delete | 2029-06-26<br>00:00:00 | map       | analytics | data    | charts |
| csvdemo43_5_11_2024_3_59PM  | capitalone5112024359pm updated on 5-11-2 | 2024 3-59-12 PM     |                   | edit     | сору  | delete | 2029-06-26<br>00:00:00 | map       | analytics | data    | charts |
| csvdemo43_5_31_2020_2_34PM  | Covid (test)                             |                     |                   | edit     | сору  | delete | 2028-09-29<br>10:49:00 | map       | analytics | data    | charts |

### DataAI - Data Analytical Intelligence

| <ul> <li>Log Off;</li> <li>List of Reports</li> <li>Contact us</li> <li>Documentation</li> </ul> | List of reports Log off Data Import from the local file                                                                           |
|--------------------------------------------------------------------------------------------------|----------------------------------------------------------------------------------------------------|
|                                                                                                  | *Upload data into new table and check if table exists:<br>or select existing table to upload data: Filter existing tables: Search |
|                                                                                                  | *Select file to upload: Choose File(s) or upload from web site: https://                                                          |
|                                                                                                  | delete all records from the table before upload     csv file delimiter:                                                           |
|                                                                                                  | Upload formatted file(s) into table(s).                                                                                           |
|                                                                                                  | Result:<br>Report Title:                                                                                                    |
|                                                                                                  | Data Query Text:                                                                                                    |
|                                                                                                  | Date and Time of Import:                                                                                                    |
|                                                                                                  | Report ID:                                                                                                    |

### Specify the Table for the Import

### Importing Data To An Existing Table

There are three ways to get an existing table:

 Enter the name of the table in the \*Upload data into new table and check if table exists prompt and press the tab key. If it exists, it will appear in the existing table dropdown text:

| *Upload data into new table a            | and check if table exists: capitalor | ne     |
|------------------------------------------|--------------------------------------|--------|
| or select existing table to upload data: | Filter existing tables:              | Search |
| capitalone(CapitalOne)                   |                                      | ▼      |
|                                          |                                      |        |

2. Find the table using the **Filter existing tables** textbox. Enter the name of the table in the textbox and press the "Search" button. If there's an exact match, the table name will appear in the existing table dropdown text:

| *Upload data into new table and          | check if table e        | xists:     |        | ] |
|------------------------------------------|-------------------------|------------|--------|---|
| or select existing table to upload data: | Filter existing tables: | capitalone | Search |   |
| capitalone(CapitalOne)                   |                         |            |        | ~ |

### 3. Select a table from the list of existing tables:

| *Upload data into new table an           | d check if table exists: |        |
|------------------------------------------|--------------------------|--------|
| or select existing table to upload data: | Filter existing tables:  | Search |
|                                          |                          | ~      |
| capitalone(Capୁର୍ବାOne)<br>caraccidents  | •                        |        |
| *Upload data into new table an           | d check if table exists: |        |
| or select existing table to upload data: | Filter existing tables:  | Search |
| capitalone(CapitalOne)                   |                          | ~      |

After an existing table has been chosen, you will see data, analytics, and report(s) listed for any reports defined previously using the existing table:

### Data Import from the local file

#### Reports with the table capitalone:

| *Upload data into new table and          | check if table exists:         | Da<br>da | ta Analytics | Report<br>Capital One Credit |
|------------------------------------------|--------------------------------|----------|--------------|------------------------------|
| or select existing table to upload data: | Filter existing tables: Search | da       | ta analytics | Capital One                  |
| capitalone(CapitalOne)                   |                                | ~        |              |                              |
|                                          |                                |          |              |                              |

### Importing Data to a New Table

• Enter the name of the new table in the **\*Upload data into new table and check if table exists prompt** and press the tab key.

| or select existing table to upload data: Filter existing tables: Search |
|-------------------------------------------------------------------------|
|                                                                         |
|                                                                         |

### Select File(s) to Upload

### Selecting File(s) From Local Computer

• Press the "Choose File(s)" button:

| *Upload data into new table              | and check if table exists: | salesrec |   |
|------------------------------------------|----------------------------|----------|---|
| or select existing table to upload data: | Filter existing tables:    | Search   |   |
|                                          |                            |          | ~ |
|                                          |                            |          |   |
| *Select file to upload:                  | Choose File(s)             |          |   |
| or upload from web site: https://        |                            |          |   |

• From the File Explorer Dialog determine the file path, choose the file(s) to upload and press the "Open" button:

| Copen 🕑 Open                                           |                                                |                    |                    |            | ×   |
|--------------------------------------------------------|------------------------------------------------|--------------------|--------------------|------------|-----|
| $\leftarrow \rightarrow \checkmark \uparrow$           | > This PC > System (C:) > TestFiles > CSVFile: | 5 ~                | C Search CSVF      | iles       | Q   |
| Organize $\star$ New folder $\equiv \star$ $\square$ ? |                                                |                    |                    |            |     |
| > 🔀 Pictures                                           | Name                                           | Date modified      | Туре               | Size       |     |
| 🗸 📮 This PC                                            | CapitalOne_Transsaction_download_2023          | 5/11/2024 4:30 PM  | Microsoft Excel Co | 24 KB      |     |
| > 📥 System (C:)                                        | 🔊 CapitalOne12-31-2023to5-1-2024.csv           | 5/11/2024 3:22 PM  | Microsoft Excel Co | 8 KB       | - 1 |
| > 📥 Data (D:)                                          | CarAccidents_Tempe_2023.csv                    | 5/11/2024 5:43 PM  | Microsoft Excel Co | 393 KB     | - 1 |
| ✓ 📜 Libraries                                          | Consumer_Complaints.csv                        | 2/12/2021 9:04 AM  | Microsoft Excel Co | 815,648 KB | - 1 |
| > 🧾 Documents                                          | Electric_Vehicle_Population_Data.csv           | 10/6/2023 11:36 AM | Microsoft Excel Co | 35,481 KB  | - 1 |
| > 🙍 Music                                              | EPA_SmartLocationDatabase_V3_Jan_202           | 4/25/2024 2:29 PM  | Microsoft Excel Co | 196,844 KB | - 1 |
| > 🔀 Pictures                                           | FeedGrains.csv                                 | 7/27/2022 11:25 AM | Microsoft Excel Co | 87,759 KB  | - 1 |
| > 🚺 Videos                                             | alesrecords.csv                                | 5/11/2024 5:33 PM  | Microsoft Excel Co | 28 KB      | -1  |
| File na                                                | ame: salesrecords.csv                          |                    | All Files (*.*)    |            | ~   |
|                                                        |                                                |                    | Open               | Cancel     |     |

The number of files chosen then displays to the right of the "Choose Files(s)" button:

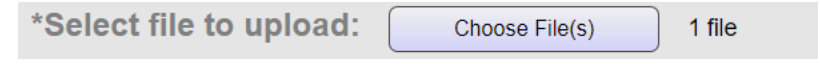

### Selecting File(s) From a Web site

Enter the web URL in the "or upload from web site:" text box and press the tab key:

| *Select file to upload: Choose File(s)                                 |  |
|------------------------------------------------------------------------|--|
| or upload from web site: https://localhost:53249/temp/salesrecords.csv |  |

### File Upload Options

#### Delete All Records From Chosen Table Before Upload

Check "delete all records from the table before upload to clear the table before upload. If this checkbox is not checked, data in the file(s) is appended at the end of the table.

| delete all records from the table before upload |
|-------------------------------------------------|
|                                                 |

### Indicate CSV File Delimiter

Enter the csv delimiter in the "csv file delimiter" text box and press the tab key. It must be a displayable character. It defaults to the "," character.

csv file delimiter: ,

## Upload The File(s) Into The Table(s)

• Press the "Upload formatted file(s) into table(s)" button and wait for results.

## Data Import from the local file

| *Upload data into new table and check if table exists: salesrec                    |
|------------------------------------------------------------------------------------|
| or select existing table to upload data: Filter existing tables: Search            |
| ×                                                                                  |
|                                                                                    |
| *Select file to upload: Choose File(s) 1 file<br>or upload from web site: https:// |
| □ delete all records from the table before upload csv file delimiter: ,            |
| Upload formatted file(s) into table(s).                                            |

### Results

### Data Import from the local file

#### Reports with the table salesrec:

| *Upload data into new table and check if table exists:                                                                                   | Data Analytics<br>data analytics | Report<br>salesrec updated on 5-20-2024 3-22-28 PM |
|----------------------------------------------------------------------------------------------------|----------------------------------|----------------------------------------------------|
| or select existing table to upload data: Filter existing tables: Search                                                                  |                                  | <u>_</u>                                           |
| salesrec                                                                                                    |                                  |                                                    |
|                                                                                                    |                                  |                                                    |
|                                                                                                    |                                  |                                                    |
| *Select file to upload: Choose File(s)                                                                                                   |                                  |                                                    |
| or upload from web site: https://                                                                                                    |                                  |                                                    |
| delete all records from the table before upload csv file delimiter:                                                                      |                                  |                                                    |
|                                                                                                    |                                  |                                                    |
|                                                                                                    |                                  |                                                    |
| Upload formatted file(s) into table(s).                                                                                                  |                                  |                                                    |
| Import finished.                                                                                                    |                                  |                                                    |
| Result:                                                                                                    |                                  |                                                    |
| Report Title: edit title explore data                                                                                                    |                                  |                                                    |
| salesrec updated on 5-20-2024 3-22-28 PM                                                                                                 |                                  |                                                    |
| Data Query Text:                                                                                                    |                                  |                                                    |
| SELECT * FROM salesrec                                                                                                    |                                  |                                                    |
| Date and Time of Import:                                                                                                    |                                  |                                                    |
| Last imported from the file salesrecords.csv on 5/20/2024 3:22:28 PM, downloaded to<br>c:uploadsfhlcsv_salesrecordscsv5202024322pmcsv // |                                  |                                                    |
| Report ID:<br>fhlcsv14_5_20_2024_3_22PM                                                                                                  |                                  |                                                    |
|                                                                                                    |                                  |                                                    |

### Reports list is updated

A new report is created and links to its data, analytics, and report are added to the Reports List on the right.

### **Reports with the table salesrec:**

 Data
 Analytics
 Report

 data
 analytics
 salesrec updated on 5-20-2024 3-22-28 PM

# Report statistics are shown **Import finished**.

| Result:                                                                                                    |                |
|----------------------------------------------------------------------------------------------------|----------------|
| Report Title:   edit title   explore data                                                                                          |                |
| salesrec updated on 5-20-2024 3-22-28 PM                                                                                           | 11             |
| Data Query Text:                                                                                                    |                |
| SELECT * FROM salesrec                                                                                                    | 11             |
| Date and Time of Import:                                                                                                    |                |
| Last imported from the file salesrecords.csv on 5/20/2024 3:22:28 PM, downloaded to c:uploadsfhlcsv_salesrecordscsv5202024322pmcsv | <b>*</b><br>11 |
| Report ID:                                                                                                    |                |
| fhlcsv14_5_20_2024_3_22PM                                                                                                    |                |

### **Report List**

As noted above, after file(s) have been uploaded successfully, a new report is created and links to data, analytics, and the report are added to report list to the right.

Data

Clicking 'data' link will open new page with Data in your table:

### **Reports with the table salesrec:**

| Dat       | a Analytics                       |                            | Rep             | ort          |           |                 |                |        |            |          |               |           |             |         |                |           |           |         |      |
|-----------|-----------------------------------|----------------------------|-----------------|--------------|-----------|-----------------|----------------|--------|------------|----------|---------------|-----------|-------------|---------|----------------|-----------|-----------|---------|------|
| date      | analytics cal                     | locroc undat               | od on 5         | 20 202       | 1 2 2     | 0 00 0          | м              |        |            |          |               |           |             |         |                |           |           |         |      |
| uala      | a <u>analytics</u> sal            | estec upuar                | eu on 5         | 20-202       | 4 3-27    | 2-20 F          |                |        |            |          |               |           |             |         |                |           |           |         |      |
|           |                                   |                            |                 |              |           |                 |                |        |            |          |               |           |             |         |                |           |           |         |      |
|           |                                   |                            |                 |              |           |                 |                |        |            |          |               |           |             |         |                |           |           |         |      |
|           |                                   |                            |                 |              |           |                 |                |        |            |          |               |           |             |         |                |           |           |         |      |
|           |                                   |                            |                 |              |           |                 |                |        |            |          |               |           |             |         |                |           |           |         |      |
|           |                                   |                            |                 |              |           |                 |                |        |            |          |               |           |             |         |                |           |           |         |      |
|           |                                   |                            |                 |              |           |                 |                |        |            |          |               |           |             |         |                |           |           |         |      |
|           |                                   |                            |                 |              |           |                 |                |        |            |          |               |           |             |         |                |           |           |         |      |
|           |                                   |                            | _               |              |           |                 |                |        |            |          |               |           |             |         |                |           |           |         |      |
| Reset     | hide duplicate                    | e records Export delti     | niter:          | Classes      | Sho       | w Data Statisti | ics            | Dat    | aAl        | Help 1   | or this page  |           |             |         |                |           |           |         |      |
| Data fo   | r report: salesrec unda           | ted on 5-20-20             | 24 3-22-28      | DM           | C         | <b>1</b>        |                | a c    |            |          |               |           |             |         |                |           |           |         |      |
| Data IU   | r report. salesret upua           |                            | 24 3-22-20      |              | searc     | n:              | ~              |        |            | ~        |               | s         | arcn        |         |                |           |           |         |      |
|           | returned: 200 Expo                | ort to Excel AI            |                 |              |           |                 |                |        |            |          |               |           |             |         |                |           |           |         |      |
| OrderYear | Region                            | Country                    | ItemType        | SalesChannel | OrderPric | rity cName6     | <u>OrderDa</u> | ite    | Orderl     | 2        | ShipDate      | UnitsSo   | d UnitPrice | UnitCos | t TotalRevenue | TotalCost | TotalProf | it Indx | Indx |
| 2010      | Australia and Oceania             | Tuvalu                     | Baby Food       | Offline      | н         | 0               | 2010-05-28 0   | 0:00:0 | 0 6691660  | 16 2010- | 06-27 00:00:0 | 0 9925    | 255.28      | 159.42  | 2533650        | 1582240   | 951410    | 1       | 1    |
| 2016      | Europe                            | Iceland                    | Cosmetics       | Online       | С         | 0               | 2016-12-31 0   | 0:00:0 | 0 3314380  | 16 2016- | 12-31 00:00:0 | 0 8867    | 437.2       | 263.33  | 3876650        | 2334950   | 1541710   | 2       | 2    |
| 2012      | Central America and the Caribbean | Grenada                    | Cereal          | Online       | С         | 0               | 2012-08-22 0   | 0:00:0 | 0 9638810  | 24 2012- | 09-15 00:00:0 | 0 2804    | 205.7       | 117.11  | 576783         | 328376    | 248406    | 3       | 3    |
| 2014      | Europe                            | Russia                     | Office Supplies | Offline      | L         | 0               | 2014-05-02 0   | 0:00:0 | 0 3414169  | 92 2014- | 05-08 00:00:0 | 0 1779    | 651.21      | 524.96  | 1158500        | 933904    | 224599    | 4       | 4    |
| 2014      | Sub-Saharan Africa                | Sao Tome and Principe      | Fruits          | Online       | С         | 0               | 2014-06-20 0   | 0:00:0 | 0 5143219  | 84 2014- | 07-05 00:00:0 | 0 8102    | 9.33        | 6.92    | 75591.7        | 56065.8   | 19525.8   | 5       | 5    |
| 2013      | Sub-Saharan Africa                | Rwanda                     | Office Supplies | Offline      | L         | 0               | 2013-02-01 0   | 0:00:0 | 0 1154570  | 00 2013- | 02-06 00:00:0 | 0 5062    | 651.21      | 524.96  | 3296420        | 2657350   | 639078    | 6       | 6    |
| 2015      | Australia and Oceania             | Solomon Islands            | Baby Food       | Online       | С         | 0               | 2015-02-04 0   | 0:00:0 | 0 5479960  | 32 2015- | 02-21 00:00:0 | 0 2974    | 255.28      | 159.42  | 759203         | 474115    | 285088    | 7       | 7    |
| 2016      | Central America and the Caribbean | Honduras                   | Snacks          | Online       | L         | 0               | 2016-06-30 0   | 0:00:0 | 0 7954910  | 08 2016- | 07-26 00:00:0 | 0 2225    | 152.58      | 97.44   | 339490         | 216804    | 122686    | 123     | 8    |
| 2010      | Europe                            | Switzerland                | Personal Care   | Online       | М         | 0               | 2010-12-23 0   | 0:00:0 | 0 6176670  | 08 2011- | 01-31 00:00:0 | 0 273     | 81.73       | 56.67   | 22312.3        | 15470.9   | 6841.38   | 8       | 9    |
| 2014      | Australia and Oceania             | New Zealand                | Fruits          | Online       | н         | 0               | 2014-09-08 0   | 0:00:0 | 1422780    | 00 2014- | 10-04 00:00:0 | 0 2187    | 9.33        | 6.92    | 20404.7        | 15134     | 5270.67   | 124     | 10   |
| 2016      | Europe                            | Moldova                    | Personal Care   | Online       | L         | 0               | 2016-05-07 0   | 0:00:0 | 0 7401479  | 68 2016- | 05-10 00:00:0 | 0 5070    | 81.73       | 56.67   | 414371         | 287317    | 127054    | 125     | 11   |
| 2017      | Europe                            | France                     | Cosmetics       | Online       | H         | 0               | 2017-05-22 0   | 0:00:0 | 0 8985230  | 08 2017- | 06-05 00:00:0 | 0 1815    | 437.2       | 263.33  | 793518         | 477944    | 315574    | 126     | 12   |
| 2011      | Sub-Saharan Africa                | Angola                     | Household       | Offline      | M         | 0               | 2011-04-23 0   | 0:00:0 | 0 1354249  | 92 2011- | 04-27 00:00:0 | 0 4187    | 668.27      | 502.54  | 2798050        | 2104140   | 693912    | 9       | 13   |
| 2014      | Australia and Oceania             | Kiribati                   | Fruits          | Online       | M         | 0               | 2014-10-13 0   | 0:00:0 | 0 3471400  | 00 2014- | 11-10 00:00:0 | 0 5398    | 9.33        | 6.92    | 50363.3        | 37354.2   | 13009.2   | 127     | 14   |
| 2017      | Europe                            | France                     | Cosmetics       | Online       | н         | 0               | 2017-05-22 0   | 0:00:0 | 0 8985230  | 08 2017- | 06-05 00:00:0 | 0 1815    | 437.2       | 263.33  | 793518         | 4//944    | 315574    | 41      | 15   |
| 2010      | Sub-Sanaran Africa                | Maii                       | Fruits          | Online       | L         | 0               | 2010-05-07 0   | 0:00:0 | 0 7072000  | 2010-    | 05-10 00:00:0 | 0 5822    | 9.33        | 0.92    | 54319.3        | 40288.2   | 14031     | 128     | 10   |
| 2014      | Europe<br>Sub Cabassa Africa      | Macedonia<br>Dualdas Essa  | Verstehler      | Online       |           | 0               | 2014-10-14 0   | 0.00.0 | 0 0745440  | 10 20 14 | 07.07.00.00.0 | 0 7 0 4 2 | 109.20      | 35.04   | 000974         | 201057    | 5/5910    | 10      | 10   |
| 2012      | Sub-Saharan Africa                | Durkina Faso<br>Mauritania | Office Supplies | Offline      |           | 0               | 2012-07-17 0   | 0.00.0 | 0 07 15440 | 76 2012  | 07-27 00.00.0 | 0 1266    | 651.00      | 90.95   | 024422         | 7 34090   | 160922    | 12      | 10   |
| 2012      | Furone                            | Nonvey                     | Beverages       | Offline      | c         | 0               | 2014-07-18.0   | 0.00.0 | 0 4356089  | 92 2014  | 07-30 00:00:0 | 0 5124    | 47.45       | 31 79   | 2/313/         | 162892    | 80241.8   | 120     | 20   |
| 2012      | Sub-Sabaran Africa                | The Gambia                 | Household       | Offline      | i i       | 0               | 2012-05-26 0   | 0.00.0 | 0 8864949  | 76 2012  | 06-09.00.00.0 | 0 2370    | 668.27      | 502.54  | 1583800        | 1191020   | 392780    | 130     | 21   |
| 2010      | Furope                            | Albania                    | Clothes         | Online       | C         | 0               | 2010-02-02 0   | 0.00.0 | 0 3853830  | 08 2010  | 03-18 00:00:0 | 0 2269    | 109.28      | 35.84   | 247956         | 81321     | 166635    | 13      | 22   |
| 2013      | Sub-Saharan Africa                | Lesotho                    | Fruits          | Online       | -         | õ               | 2013-08-18 0   | 0.00.0 | 0 9184199  | 68 2013  | 09-18 00:00:0 | 0 9606    | 9.33        | 6.92    | 89624          | 66473.5   | 23150 5   | 14      | 23   |
| 2013      | Middle East and North Africa      | Saudi Arabia               | Cereal          | Online       | M         | 0               | 2013-03-25 0   | 0.00 0 | 0 8445299  | 84 2013- | 03-28 00:00 0 | 0 4063    | 205.7       | 117.11  | 835759         | 475818    | 359941    | 15      | 24   |
| 2011      | Sub-Saharan Africa                | Sierra Leone               | Office Supplies | Offline      | M         | 0               | 2011-11-26 00  | 0:00:0 | 0 4418880  | 00 2012- | 01-07 00:00:0 | 0 3457    | 651.21      | 524.96  | 2251230        | 1814790   | 436446    | 16      | 25   |
| 2013      | Europe                            | San Marino                 | Baby Food       | Online       | L         | 0               | 2013-06-26 0   | 0:00:0 | 0 5696629  | 76 2013- | 07-01 00:00:0 | 0 4750    | 255.28      | 159.42  | 1212580        | 757245    | 455335    | 42      | 26   |
| 2015      | Sub-Saharan Africa                | Republic of the Congo      | Personal Care   | Offline      | М         | 0               | 2015-07-14 0   | 0:00:0 | 0 7704629  | 76 2015- | 08-25 00:00:0 | 0 6070    | 81.73       | 56.67   | 496101         | 343987    | 152114    | 17      | 27   |
| 2014      | Sub-Saharan Africa                | Senegal                    | Cereal          | Online       | н         | 0               | 2014-04-18 0   | 0:00:0 | 0 6166069  | 76 2014- | 05-30 00:00:0 | 0 6593    | 205.7       | 117.11  | 1356180        | 772106    | 584074    | 18      | 28   |
| 2011      | Asia                              | Kyrgyzstan                 | Vegetables      | Online       | н         | 0               | 2011-06-24 0   | 0:00:0 | 0 8147120  | 00 2011- | 07-12 00:00:0 | 0 124     | 154.06      | 90.93   | 19103.4        | 11275.3   | 7828.12   | 19      | 29   |
| 2014      | Sub-Saharan Africa                | Cape Verde                 | Clothes         | Offline      | н         | 0               | 2014-08-02 0   | 0:00:0 | 0 9398259  | 84 2014- | 08-19 00:00:0 | 0 4168    | 109.28      | 35.84   | 455479         | 149381    | 306098    | 20      | 30   |
| 12345     | 67                                |                            |                 |              |           |                 |                |        |            |          |               |           |             |         |                |           |           |         |      |
|           |                                   |                            |                 |              |           |                 |                |        |            |          |               |           |             |         |                |           |           |         |      |
|           |                                   |                            |                 |              |           |                 |                |        |            |          |               |           |             |         |                |           |           |         |      |
|           |                                   |                            |                 |              |           |                 |                |        |            |          |               |           |             |         |                |           |           |         |      |
| Testing   |                                   |                            |                 | 1            | 1         |                 |                | 0242   | 22         |          |               |           |             |         |                |           |           |         |      |

Export data into new table: Export

### Show Data Statistics

Clicking the 'Show Data Statistics' link will open the page with overall statistics:

| Re                   | set                       |             |               | 🗹 hide duplicate i                | records              | Export     | t delimiter | · ,       |              | Classe        | s S          | how Data Statistics        |               | DataAl                  |                     | Help for              | this p  | bage          |
|----------------------|---------------------------|-------------|---------------|-----------------------------------|----------------------|------------|-------------|-----------|--------------|---------------|--------------|----------------------------|---------------|-------------------------|---------------------|-----------------------|---------|---------------|
|                      |                           |             |               |                                   |                      |            |             |           |              |               |              |                            |               |                         |                     |                       |         |               |
| Reset                |                           | <b>Z</b>    | hide duplices | e records Export della            | niter: ,             | Cla        | sses S      | how Data  | Statistics   | Data          | AI F         | Help for this page         |               |                         |                     |                       |         |               |
| Statisti             | ics for rep               | ort: sa     | alesrec       | updated on 5-2                    | 0-2024 3-2           | 2-28 P     | M           | Expo      | rt to Excel  |               |              |                            |               |                         |                     |                       |         |               |
| Friendly N           | lame Field                | Cou         | nt Count D    | listinct First Value              | Last                 | Value      | Sum         | Min       | Max          | Average       | StDev        | 95% CI                     | 1.24          | Var                     | _                   |                       |         |               |
| Order rear<br>Region | Region                    | 200         | 7             | Australia and Oc                  | 2015<br>eania Europe |            | 402646      | 2010      | 2017         | 2013.23       | 2.08         | 2013.23 +- 0.29            | 4.34          |                         | -                   |                       |         |               |
| Country              | Country                   | 200         | 76            | Tuvalu                            | Portugal             |            |             |           |              |               |              |                            |               |                         | -                   |                       |         |               |
| temType              | ItemType                  | 200         | 12            | Baby Food                         | Baby Foo             | d          |             |           |              |               |              |                            |               |                         |                     |                       |         |               |
| SalesChar            | nel SalesChar             | nnel 200    | 2             | Offline                           | Online               |            |             |           |              |               |              |                            |               |                         | _                   |                       |         |               |
| OrderPrior<br>Name6  | cName6                    | ny 200      | 4             | 0                                 | 0                    |            | 0           | 0         | 0            | 0             | 0            | 0 +- 0                     | 0             |                         |                     |                       |         |               |
| OrderDate            | OrderDate                 | 200         | 100           | 2010-05-28 00:0                   | 0:00 2015-07-3       | 81 00:00:0 | 0           |           |              |               |              |                            |               |                         | _                   |                       |         |               |
| OrderID              | OrderID                   | 200         | 100           | 669166016                         | 86067398             | 4          |             | 11460700  | 00 994022016 | 555020388.1   | 6 259959613. | 41 555020388.16 +- 3602856 | 64.27 6.75790 | 0006052581E+            | 16                  |                       |         |               |
| ShipDate             | ShipDate                  | 200         | 99            | 2010-06-27 00:0                   | 0:00 2015-09-0       | 3 00:00:0  | 0           | 101       | 00005        | 5 4 D 0 7 4   | 0707.45      | 5400 74 - 000 00           |               |                         | _                   |                       |         |               |
| UnitsSold            | UnitsSold                 | 200         | 99            | 9925                              | 1273                 |            | 1025742     | 124       | 9925         | 5128.71       | 2/8/.45      | 5128./1 +- 386.32          | /769903       | 2.04                    | -                   |                       |         |               |
| UnitCost             | UnitCost                  | 200         | 12            | 159.42                            | 255.28               |            |             |           |              |               |              |                            |               |                         | -                   |                       |         |               |
| TotalRever           | nue TotalReve             | nue 200     | 100           | 2533650                           | 324971               |            |             |           |              |               |              |                            |               |                         | -                   |                       |         |               |
| TotalCost            | TotalCost                 | 200         | 100           | 1582240                           | 202942               |            | 186361143   | 3612      | 4509790      | 931805.71     | 1081211.38   | 931805.71 +- 149848.25     | 1169018       | 8040868.48              |                     |                       |         |               |
| TotalProfit          | TotalProfit               | 200         | 100           | 951410                            | 122030               |            | 20400       | 4         | 200          | 400.5         | 67.00        | 400.5 - 0.02               | 2250          |                         | _                   |                       |         |               |
| Indx0                | Indx                      | 200         | 200           | 1                                 | 200                  |            | 20100       | 1         | 200          | 100.5         | 57.88        | 100.5 +- 8.02              | 3350          |                         | -                   |                       |         |               |
| indxo                | Indixo                    | 200         | 200           |                                   | 200                  |            | 20100       |           | 200          | 100           | 57.00        | 100 1 0.02                 |               |                         |                     |                       |         |               |
| Records<br>OrderYea  | returned: 20              | 0<br>Region | Exp           | ort to Excel <u>AI</u><br>Country | ItemType             | SalesCh    | annel Order | Priority  | Name6 (      | OrderDate     | OrderID      | ShipDate Units Sc          | old UnitPrice | UnitCost Tota           | IRevenue Tot        | alCost Tota           | IProfit | ndx Ind:      |
| 2010                 | Australia and C           | Oceania     |               | Tuvalu                            | Baby Food            | Offline    | Н           | 0         | 2010-        | 05-28 00:00:0 | 0 669166016  | 2010-06-27 00:00:00 9925   | 255.28        | 159.42 253              | 3650 158            | 2240 9514             | 10 1    | 1             |
| 2016                 | Europe                    |             |               | Iceland                           | Cosmetics            | Online     | C           | 0         | 2016-        | 12-31 00:00:0 | 0 331438016  | 2016-12-31 00:00:00 8867   | 437.2         | 263.33 387              | 650 233             | 4950 1541             | 710 2   | 2             |
| 2012                 | Central Americ            | a and the   | Caribbear     | n Grenada                         | Cereal               | Online     | C           | 0         | 2012-        | 08-22 00:00:0 | 0 963881024  | 2012-09-15 00:00:00 2804   | 205.7         | 117.11 576              | /83 328             | 376 2484              | 06 3    | 3             |
| 2014                 | Sub-Saharan A             | frica       |               | Sao Tome and Principe             | Fruits               | Online     | C           | 0         | 2014-        | 06-20 00:00:0 | 0 514321984  | 2014-07-05 00:00:00 8102   | 9.33          | 6.92 755                | 91 7 560            | 904 2245<br>65.8 1952 | 58 5    | 5 5           |
| 2013                 | Sub-Saharan A             | frica       |               | Rwanda                            | Office Supplies      | Offline    | L           | 0         | 2013-        | 02-01 00:00:0 | 0 115457000  | 2013-02-06 00:00:00 5062   | 651.21        | 524.96 329              | 5420 265            | 7350 6390             | 78 6    | 6             |
| 2015                 | Australia and C           | Oceania     |               | Solomon Islands                   | Baby Food            | Online     | С           | 0         | 2015-        | 02-04 00:00:0 | 0 547996032  | 2015-02-21 00:00:00 2974   | 255.28        | 159.42 7593             | 203 474             | 115 2850              | 88 7    | 7             |
| 2016                 | Central Americ            | a and the   | Caribbear     | Honduras                          | Snacks               | Online     | L           | 0         | 2016-        | 06-30 00:00:0 | 0 795491008  | 2016-07-26 00:00:00 2225   | 152.58        | 97.44 339               | 490 216             | 804 1226              | 86 1    | 23 8          |
| 2010                 | Europe<br>Australia and ( | leoania     |               | Switzerland<br>New Zealand        | Personal Care        | Online     | M           | 0         | 2010-        | 12-23 00:00:0 | 0 61/66/008  | 2011-01-31 00:00:00 273    | 81.73         | 56.67 223               | 12.3 154            | 70.9 6841             | .38 8   | 3 9<br>124 10 |
| 2016                 | Europe                    | Ceania      |               | Moldova                           | Personal Care        | Online     | L           | 0         | 2014-        | 05-07 00:00:0 | 0 740147968  | 2016-05-10 00:00:00 5070   | 81.73         | 56.67 414               | 371 287             | 317 1270              | 54 1    | 25 11         |
| 2017                 | Europe                    |             |               | France                            | Cosmetics            | Online     | Н           | 0         | 2017-        | 05-22 00:00:0 | 0 898523008  | 2017-06-05 00:00:00 1815   | 437.2         | 263.33 793              | 518 477             | 944 3155              | 74 1    | 26 12         |
| 2011                 | Sub-Saharan A             | Africa      |               | Angola                            | Household            | Offline    | М           | 0         | 2011-        | 04-23 00:00:0 | 0 135424992  | 2011-04-27 00:00:00 4187   | 668.27        | 502.54 279              | 3050 210            | 4140 6939             | .12 9   | 13            |
| 2014                 | Australia and C           | Oceania     |               | Kiribati                          | Fruits               | Online     | M           | 0         | 2014-        | 10-13 00:00:0 | 0 347140000  | 2014-11-10 00:00:00 5398   | 9.33          | 6.92 503                | 33.3 373            | 54.2 1300             | 9.2 1   | 27 14         |
| 2010                 | Sub-Saharan 4             | frica       |               | Mali                              | Fruits               | Online     | H           | 0         | 2017-        | 05-22 00:00:0 | 0 686048000  | 2017-06-05 00:00:00 1815   | 9.33          | 6 92 5/3                | 19.3 4/7            | 88 2 1403             | 14 4    | 28 16         |
| 2014                 | Europe                    |             |               | Macedonia                         | Clothes              | Offline    | C           | 0         | 2010-        | 10-14 00:00:0 | 0 787398976  | 2014-11-14 00:00:00 7842   | 109.28        | 35.84 856               | 974 281             | 057 5759              | 16 1    | 0 17          |
| 2012                 | Sub-Saharan A             | frica       |               | Burkina Faso                      | Vegetables           | Online     | Н           | 0         | 2012-        | 07-17 00:00:0 | 0 871544000  | 2012-07-27 00:00:00 8082   | 154.06        | 90.93 124               | 5110 734            | 896 5102              | 17 1    | 1 18          |
| 2012                 | Sub-Saharan A             | frica       |               | Mauritania                        | Office Supplies      | Offline    | С           | 0         | 2012-        | 01-11 00:00:0 | 0 837558976  | 2012-01-13 00:00:00 1266   | 651.21        | 524.96 824              | 432 664             | 599 1598              | 32 1    | 2 19          |
| 2014                 | Europe                    | files.      |               | Norway<br>The Combin              | Beverages            | Offline    | C           | 0         | 2014-        | 07-18 00:00:0 | 0 435608992  | 2014-07-30 00:00:00 5124   | 47.45         | 31.79 243               | 134 162             | 892 8024              | 1.8 1   | 29 20         |
| 2012                 | Sub-Saharan A             | vinca       |               | Albania                           | Clothes              | Online     | L           | 0         | 2012-        | 02-02 00:00:0 | 0 385383008  | 2012-06-09 00:00:00 2370   | 109.28        | 502.54 158<br>35.84 247 | 3000 119<br>956 813 | 1020 3927             | 00 1    | 3 22          |
| 2013                 | Sub-Saharan A             | frica       |               | Lesotho                           | Fruits               | Online     | L           | 0         | 2010-        | 08-18 00:00:0 | 0 918419968  | 2013-09-18 00:00:00 9606   | 9.33          | 6.92 896                | 24 664              | 73.5 2315             | 0.5 1   | 4 23          |
| 2013                 | Middle East an            | d North A   | frica         | Saudi Arabia                      | Cereal               | Online     | M           | 0         | 2013-        | 03-25 00:00:0 | 0 844529984  | 2013-03-28 00:00:00 4063   | 205.7         | 117.11 835              | 759 475             | 818 3599              | 41 1    | 5 24          |
| 2011                 | Sub-Saharan A             | \frica      |               | Sierra Leone                      | Office Supplies      | Offline    | М           | 0         | 2011-        | 11-26 00:00:0 | 0 441888000  | 2012-01-07 00:00:00 3457   | 651.21        | 524.96 225              | 1230 181            | 4790 4364             | .46 1   | 16 25         |
| 2013                 | Europe                    | C.          |               | San Marino                        | Baby Food            | Online     | L           | 0         | 2013-        | 06-26 00:00:0 | 0 569662976  | 2013-07-01 00:00:00 4750   | 255.28        | 159.42 121              | 2580 757            | 245 4553              | 35 4    | 2 26          |
| 2015                 | Sub-Saharan A             | Africa      |               | Republic of the Congo<br>Seneral  | Personal Care        | Online     | м           | 0         | 2015-        | 07-14 00:00:0 | 0 616606976  | 2015-06-25 00:00:00 66/70  | 81.73         | 50.67 496<br>117 11 135 | 6180 773            | 90/ 1521              | 14 1    | 1 2/          |
| 2011                 | Asia                      | anca        |               | Kyrgyzstan                        | Vegetables           | Online     | Н           | 0         | 2014-        | 06-24 00:00:0 | 0 814712000  | 2011-07-12 00:00:00 124    | 154.06        | 90.93 191               | 03.4 112            | 75.3 7828             | 12 1    | 9 29          |
| 2014                 | Sub-Saharan A             | frica       |               | Cape Verde                        | Clothes              | Offline    | Н           | 0         | 2014-        | 08-02 00:00:0 | 0 939825984  | 2014-08-19 00:00:00 4168   | 109.28        | 35.84 455               | 479 149             | 381 3060              | 98 2    | 20 30         |
| 12345                | 67                        |             |               |                                   |                      |            |             |           |              |               |              |                            |               |                         |                     |                       |         |               |
|                      |                           |             |               |                                   |                      |            |             |           |              |               |              |                            |               |                         |                     |                       |         |               |
|                      |                           |             |               |                                   |                      |            |             |           |              |               |              |                            |               |                         |                     |                       |         |               |
|                      |                           |             |               |                                   |                      |            |             |           |              |               |              |                            |               |                         |                     |                       |         |               |
| Last imp             | orted from the            | file sale   | srecords.     | csv on 5/20/2024 3:22             | 2:28 PM, down        | nloaded t  | o c:uploads | fhlcsv_sa | lesrecordsc  | sv52020243.   | 22pmcsv      |                            |               |                         |                     |                       |         |               |
|                      |                           |             |               |                                   |                      |            |             |           |              |               |              |                            |               |                         |                     |                       |         |               |
|                      |                           |             |               |                                   |                      |            |             |           |              |               |              |                            |               |                         |                     |                       |         |               |

Export data into new table: Export

### DataAI Clicking the 'DataAI' link will open the DataAI page:

| Reset                           | t                                                       |                      | 🗸 hide d              | luplicate reco             | ords E            | xport del    | imiter:      | ,                                          | Classe                     | s Show                                     | v Data St            | atistics         |                     | Data              | AI                 | Hel                | p for     | this pa   | ge  |
|---------------------------------|---------------------------------------------------------|----------------------|-----------------------|----------------------------|-------------------|--------------|--------------|--------------------------------------------|----------------------------|--------------------------------------------|----------------------|------------------|---------------------|-------------------|--------------------|--------------------|-----------|-----------|-----|
|                                 |                                                         |                      |                       |                            |                   |              |              |                                            |                            |                                            |                      |                  |                     |                   | 5                  |                    |           |           |     |
| DataAI - I                      | Data Analytical Int                                     | elligenc             | e                     |                            |                   |              |              |                                            |                            |                                            |                      |                  |                     |                   |                    |                    |           |           | Î   |
| List of Reports                 | Data                                                    |                      |                       |                            |                   |              |              |                                            |                            |                                            |                      |                  |                     |                   |                    |                    |           |           |     |
| Records retur                   | rned: 200 Export to Exc                                 | cel                  | AI                    | Search:                    | ~                 | [            | ~            | Search                                     |                            |                                            |                      |                  |                     |                   |                    |                    |           |           | - 1 |
| OrderYear                       | Region                                                  | Countr               | x L                   | temType Sales              | sChannel OrderPr  | ority cName6 | OrderDa      | te <u>OrderID</u> SI                       | hipDate L                  | Inits Sold UnitPrice Unit                  | tCost TotalRe        | venue TotalCos   | t TotalProfit       | Indx Indx0        |                    |                    |           |           | - 1 |
| 2010 Austr<br>2016 Euror        | alia and Oceania Tu                                     | uvalu                | Bab                   | by Food Offlin             | е H               | 0            | 2010-05-28 0 | 0:00:00 669166016 2010-00                  | 5-27 00:00:00 9            | 925 255.28 159                             | .42 2533650          | 1582240          | 951410              | 1 1               |                    |                    |           |           |     |
| 2012 Centr                      | ral America and the Caribbean G                         | renada               | Cer                   | eal Onlin                  | e C               | 0            | 2012-08-22 0 | 0:00:00 963881024 2012-09                  | 9-15 00:00:00 2            | 804 205.7 117.                             | 11 576783            | 328376           | 248406              | 3 3               |                    |                    |           |           |     |
| 2014 Europ                      | pe Ri<br>Sabaran Africa                                 | ussia<br>ao Tomo and | Offi<br>Dringing Equi | ce Supplies Offlin         | e L               | 0            | 2014-05-02 0 | 0:00:00 341416992 2014-05                  | 5-08 00:00:00 1            | 779 651.21 524                             | .96 1158500          | 933904           | 224599              | 4 4               |                    |                    |           |           |     |
| 2013 Sub-S                      | Saharan Africa Ri                                       | wanda                | Offi                  | ce Supplies Offlin         | e L               | ů l          | 2013-02-01 0 | 0:00:00 115457000 2013-02                  | 2-06 00:00:00 5            | 062 651.21 524                             | 96 3296420           | 2657350          | 639078              | 6 6               |                    |                    |           |           |     |
| 2015 Austr<br>2016 Centr        | alia and Oceania Si<br>ral America and the Caribbean Hi | olomon Islani        | ds Bab                | by Food Onlin              | e C               | 0            | 2015-02-04 0 | 0:00:00 547996032 2015-02                  | 2-21 00:00:00 2            | 974 255.28 159<br>225 152.58 97.4          | 42 759203            | 474115           | 285088              | 7 7               |                    |                    |           |           |     |
| 2010 Europ                      | pe Si                                                   | witzerland           | Per                   | sonal Care Onlin           | e M               | 0            | 2010-12-23 0 | 0:00:00 617667008 2011-01                  | 1-31 00:00:00 2            | 73 81.73 56.6                              | 22312.3              | 15470.9          | 6841.38             | 8 9               |                    |                    |           |           |     |
| 2014 Austr                      | alia and Oceania N                                      | ew Zealand           | Fru                   | its Onlin                  | e H               | 0            | 2014-09-08 0 | 0:00:00 142278000 2014-10                  | 0-04 00:00:00 2            | 187 9.33 6.92                              | 20404.7              | 15134            | 5270.67             | 124 10            |                    |                    |           |           |     |
| 12342013                        | <u>u ur e s</u>                                         |                      |                       |                            |                   |              |              |                                            |                            |                                            |                      |                  |                     |                   |                    |                    |           |           |     |
| Explore data o                  | Download <u>Al</u><br>of report: salesrec upda          | ited on 5-2          | 0-2024 3-2            | 2-28 PM                    |                   |              |              |                                            |                            |                                            |                      |                  |                     |                   |                    |                    |           |           |     |
| Analytics for                   | **000507540**                                           |                      |                       |                            |                   |              |              |                                            |                            |                                            |                      |                  |                     |                   |                    |                    |           |           |     |
| Han Values 201                  |                                                         |                      |                       |                            |                   |              |              |                                            |                            |                                            |                      |                  |                     |                   |                    |                    |           |           |     |
| Max value: 201                  | 17                                                      |                      |                       |                            |                   |              |              |                                            |                            |                                            |                      |                  |                     |                   |                    |                    |           |           |     |
| Min Value: 201                  | 10                                                      |                      |                       |                            |                   |              |              |                                            |                            |                                            |                      |                  |                     |                   |                    |                    |           |           |     |
| Average Value:                  | : 2013.23                                               |                      |                       |                            |                   |              |              |                                            |                            |                                            |                      |                  |                     |                   |                    |                    |           |           |     |
| Top 5% Range:<br>**ORDERYEAR**  | (2017 - 2017)<br>Region                                 |                      | Country               | ItemType                   | SalesChanne       | 1 OrderPrio  | ority cNam   | e6 OrderDate                               | OrderID                    | ShipDate                                   | UnitsSo              | old UnitPric     | e UnitCost          | : TotalReven      | ue TotalCos        | t TotalProfi       | lt Ind    | x Indx0   |     |
| - 2017                          | Furone                                                  |                      | France                | Cosmetics                  | Online            | н            | P            | 2017-05-22 00:00:                          | 00 89852300                | 8 2017-05-05 00-00                         | 00 1815              | 437.2            | 263.33              | 793518            | 477944             | 315574             | 126       | 12        |     |
| 2017                            | Europe                                                  |                      | France                | Cosmetics                  | Online            | н            | 0            | 2017-05-22 00:00:                          | 00 89852300                | 8 2017-06-05 00:00                         | :00 1815             | 437.2            | 263.33              | 793518            | 477944             | 315574             | 41        | 15        |     |
| 2017 2017                       | Asia<br>Central America and the                         | Caribbean            | Banglades<br>Honduras | h Clothes<br>Household     | Offline           | H            | 0            | 2017-01-13 00:00:0                         | 00 18731100<br>00 52284000 | 8 2017-03-01 00:00<br>0 2017-02-13 00:00   | :00 8263<br>:00 8974 | 109.28<br>668.27 | 35.84<br>502.54     | 902981<br>5997060 | 296146<br>4509790  | 606835<br>1487260  | 21        | 31<br>33  |     |
| 2017                            | Sub-Saharan Africa<br>Central America and the           | Caribbean            | Djibouti<br>Costa Ric | Snacks<br>Personal Ca      | Online<br>Offline | M            | 0            | 2017-02-25 00:00:0                         | 00 75627500<br>00 45676700 | 8 2017-02-25 00:00<br>8 2017-05-21 00:00   | 100 7327             | 152.58           | 97.44               | 1117950<br>523808 | 713943             | 404011             | 135       | 53<br>56  |     |
| 2017                            | Sub-Saharan Africa                                      |                      | The Gambi             | a Meat                     | Online            | м            | 0            | 2017-01-14 00:00:                          | 00 82530400                | 0 2017-01-23 00:00                         | :00 4767             | 421.89           | 364.69              | 2011150           | 1738480            | 272672             | 138       | 60        |     |
| 2017                            | Sub-Saharan Africa                                      |                      | Niger<br>Djibouti     | Snacks                     | Online            | м            | 0            | 2017-02-25 00:00:0                         | 00 75627500                | 8 2017-02-25 00:00                         | :00 7327             | 152.58           | 97.44               | 1117950           | 713943             | 404011             | 141<br>60 | 91        |     |
| 2017                            | Central America and the                                 | Caribbean            | Costa Ric             | a Personal Ca              | are Offline       | L            | 0            | 2017-05-08 00:00:0                         | 00 45676700                | 8 2017-05-21 00:00                         | :00 6409             | 81.73            | 56.67               | 523808            | 363198             | 160610             | 62        | 96        |     |
| Lowest 5% Rang<br>**ORDERYEAR** | ge: (2010 - 2010)<br>Region                             | Coun                 | try                   | ItemType                   | SalesChannel      | OrderPriori  | ty cName6    | OrderDate                                  | OrderID                    | ShipDate                                   | UnitsSold            | UnitPrice        | UnitCost 1          | otalRevenue       | TotalCost          | TotalProfit        | Indx      | Indx0     |     |
| 2010                            | Australia and Oceania                                   | Tuva                 | lu                    | Baby Food                  | Offline           | H            | 0            | 2010-05-28 00:00:00                        | 669166016                  | 2010-06-27 00:00:00                        | 9925                 | 255.28           | 159.42              | 1533650           | 1582240            | 951410             | 1         | 1         |     |
| 2010                            | Sub-Saharan Africa                                      | Mali                 |                       | Fruits                     | Online            | L            | 0            | 2010-05-07 00:00:00                        | 686048000                  | 2010-05-10 00:00:00                        | 5822                 | 9.33             | 6.92                | 4319.3            | 40288.2            | 14031              | 128       | 16        |     |
| 2010                            | Europe<br>Asia                                          | Alba<br>Turk         | nia<br>menistan       | Clothes<br>Household       | Online<br>Offline | L            | 0            | 2010-02-02 00:00:00<br>2010-12-30 00:00:00 | 385383008<br>441619008     | 2010-03-18 00:00:00<br>2011-01-20 00:00:00 | 2269<br>3830         | 109.28 668.27    | 35.84 2<br>502.54 2 | 147956<br>1559470 | 81321<br>1924730   | 166635<br>634746   | 13 27     | 2.2<br>40 |     |
| 2010                            | Sub-Saharan Africa                                      | Mali                 |                       | Fruits                     | Online            | L            | 0            | 2010-05-07 00:00:00                        | 686048000                  | 2010-05-10 00:00:00                        | 5822                 | 9.33             | 6.92 5              | 4319.3<br>68356   | 40288.2            | 14031              | 45        | 41        |     |
| 2010                            | Australia and Oceania                                   | Fiji                 |                       | Clothes                    | Offline           | c            | 0            | 2010-06-30 00:00:00                        | 647875968                  | 2010-08-01 00:00:00                        | 9905                 | 109.28           | 35.84 1             | 082420            | 354995             | 727423             | 32        | 52        |     |
| 2010                            | Middle East and North Af<br>Europe                      | rica Azer<br>Swit    | baijan<br>zerland     | Cosmetics<br>Personal Care | Online            | м            | 0            | 2010-02-06 00:00:00<br>2010-12-23 00:00:00 | 382392000<br>617667008     | 2010-02-25 00:00:00<br>2011-01-31 00:00:00 | 273                  | 437.2<br>81.73   | 263.33 3<br>56.67 2 | 162700            | 1904930<br>15470.9 | 1257780<br>6841.38 | 142       | 68<br>80  |     |
|                                 |                                                         |                      |                       |                            |                   |              |              |                                            |                            |                                            |                      |                  |                     |                   |                    |                    |           |           |     |

DataAI determines the maximum, minimum, average value, top 5%, and lowest 5% for each numerical field in the table. Table records for the top and lowest 5% are displayed.

### Analytics

Clicking the 'analytics' link will open the Analytics page with Data in your table:

### **Reports with the table salesrec:**

| Data<br><u>data</u> | Analytics<br>analytics | Rep<br>salesrec updated on 5      | o <b>rt</b><br>-20-2024 2-4 | <u>1-57 PM</u>                   |                               |                |                      |                 |                  |               |
|---------------------|------------------------|-----------------------------------|-----------------------------|----------------------------------|-------------------------------|----------------|----------------------|-----------------|------------------|---------------|
|                     | Recalculate Analytics  | Correlation Data and Statistics R | eport and Charts List       | of User Dashboards<br>on 5-20-20 | Matrix Balancin<br>24 3-22-28 | 9<br>PM - Anal | Help                 |                 | Lo               | og off        |
|                     |                        |                                   | •                           |                                  |                               |                |                      |                 |                  |               |
| *Select the fie     | ld1: TotalRevenue 🗸    | ·                                 |                             |                                  |                               |                |                      |                 |                  |               |
| aggregation f       | unction: Sum           | ~                                 |                             |                                  |                               |                |                      |                 |                  |               |
|                     |                        |                                   |                             |                                  |                               |                |                      |                 |                  |               |
| Select the fiel     | ld2:                   | •                                 |                             |                                  |                               |                |                      |                 |                  |               |
| aggregation f       | unction: Count         | ~                                 |                             |                                  |                               |                |                      |                 |                  |               |
|                     |                        |                                   |                             |                                  |                               |                |                      |                 |                  |               |
|                     |                        |                                   |                             |                                  |                               |                |                      |                 |                  |               |
| Search:             |                        | Search 17 recor                   | ds                          |                                  |                               |                |                      |                 |                  |               |
| Category/Grou       | p 1                    | Category/Group 2                  | Matrix/Pivot                | Bar Chart                        | Pie Chart                     | Line Chart     | Data records         | Dashboard       | Matrix Balancing | Charts        |
| Country             |                        | Country                           |                             | bar                              | pie                           |                |                      | stats dashboard | advanced         | charts        |
| Country             |                        | ItemType                          | matrix                      | bar                              | pie                           | line           | detail report        | stats dashboard | advanced         | charts        |
| Country             |                        | OrderPriority                     | matrix                      | <u>bar</u>                       | pie                           | line           | detail report        | stats dashboard | advanced         | charts        |
| Country             |                        | OrderYear                         | matrix                      | bar                              | pie                           | line           | detail report        | stats dashboard | advanced         | charts        |
| Country             |                        | SalesChannel                      | matrix                      | bar                              | pie                           | line           | detail report        | stats dashboard | advanced         | charts        |
| ItemType            |                        |                                   | matrix                      | bar                              | pie                           | line           | detail report        | stats dashboard | advanced         | <u>charts</u> |
| ItemType            |                        | ItemType                          |                             | bar                              | pie                           |                |                      | stats dashboard | advanced         | <u>charts</u> |
| ItemType            |                        | OrderPriority                     | matrix                      | bar                              | pie                           | line           | detail report        | stats dashboard | advanced         | <u>charts</u> |
| ItemType            |                        | OrderYear                         | matrix                      | bar                              | pie                           | line           | detail report        | stats dashboard | advanced         | <u>charts</u> |
| item i ype          |                        | SalesChannel                      | matrix                      | bar                              | pie                           | line           | detail report        | stats dashboard | advanced         | <u>charts</u> |
| Orderrear           |                        | Orderrear                         | an address                  | Dar                              | pie                           | Pro a          | date the second      | stats dashboard | advanced         | chans         |
| Region              |                        | Country                           | matrix                      | bar                              | pie                           | line           | detail report        | stats dashboard | advanced         | charts        |
| Region              |                        | OrderBriedhu                      | maulx                       | Dar                              | pie                           | line           | detail report        | stats dashboard | advanced         | charts        |
| Region              |                        | Degion                            | mauix                       | <u>Udi</u>                       | pie                           | mie            | uetan report         | state dashboard | advanced         | charts        |
| Region              |                        | SalesChannel                      | matrix                      | bar                              | <u>pie</u>                    | line           | detail report        | state dashboard | advanced         | charts        |
| SalesChannel        |                        | OrderDriority                     | mault                       | bar                              | NIC                           | line           | detail report        | state dashboard | advanced         | charts        |
| Galeschanniel       |                        | Cracienonity                      | manix                       | <u>Dell</u>                      | Pro-                          | <u>(C</u>      | <u>uctain report</u> | stats udshbudlu | auvanceu         | unalts        |

Selecting the field 1, aggregation function and clicking the links will open charts, reports dashboards, advanced analytics for Categories and Groups for each row.

\*Select the field1: TotalRevenue 
aggregation function: Sum

A second field can also be defined for charts and advanced analytics.

| *Select the field1: TotalRevenue 🗸 |
|------------------------------------|
| aggregation function: Sum          |
|                                    |
| Select the field2: TotalCost       |
| aggregation function: Sum          |

| Region | Country       | matrix | bar | pie        | line | detail report | stats dashboard | advanced | charts |
|--------|---------------|--------|-----|------------|------|---------------|-----------------|----------|--------|
| Region | ItemType      | matrix | bar | pie        | line | detail report | stats dashboard | advanced | charts |
| Region | OrderPriority | matrix | bar | pie        | line | detail report | stats dashboard | advanced | charts |
| Region | Region        |        | bar | pie        |      |               | stats dashboard | advanced | charts |
| Region | SalesChannel  | matrix | bar | <u>pie</u> | line | detail report | stats dashboard | advanced | charts |

#### Matrix/Pivot Table

salesrec updated on 5-20-2024 3-22-28 PM Sum of TotalRevenue in group by Region, ItemType

| Region\ItemType                      | By Region:      | Baby Food | Beverages | Cereal   | Clothes    | Cosmetics | Fruits   | Household | Meat    | Office Supplies | Personal Care | Snacks  | Vegetables |
|--------------------------------------|-----------------|-----------|-----------|----------|------------|-----------|----------|-----------|---------|-----------------|---------------|---------|------------|
| Asia                                 | 42694173        | 0         | 0         | 0        | 3102022    | 6078820   | 116942.2 | 16145400  | 0       | 15261760        | 801118        | 0       | 118811     |
| Australia and<br>Oceania             | 28188540        | 6585706   | 1781084   | 280574   | 2164840    | 8441460   | 141536   | 0         | 4985060 | 3808280         | 0             | 0       |            |
| Central America<br>and the Caribbean | 18340780        | 0         | 774004    | 1153566  | 1201642    | 1490852   | 0        | 11994120  | 0       | 0               | 1047616       | 678980  |            |
| Europe                               | 66737849.2      | 11276742  | 928502    | 0        | 2575510    | 26319436  | 0        | 6408704   | 0       | 18302900        | 873366.6      | 0       | 5268       |
| Middle East and<br>North Africa      | 28105406.1      | 0         | 0         | 1671518  | 3059840    | 20648940  | 92908.1  | 0         | 0       | 2632200         | 0             | 0       |            |
| North America                        | 11286714        | 0         | 0         | 0        | 0          | 0         | 0        | 9294300   | 0       | 0               | 1992414       | 0       |            |
| Sub-Saharan<br>Africa                | 79344029.6      | 2838200   | 1898000   | 7540140  | 3470733.2  | 10223480  | 581576.4 | 15936900  | 4022300 | 21165618        | 3247296       | 3482478 | 49373      |
|                                      | By<br>ItemType: | 20700648  | 5381590   | 10645798 | 15574587.2 | 73202988  | 932962.7 | 59779424  | 9007360 | 61170758        | 7961810.6     | 4161458 | 617810     |

### Bar

salesrec updated on 5-20-2024 3-22-28 PM

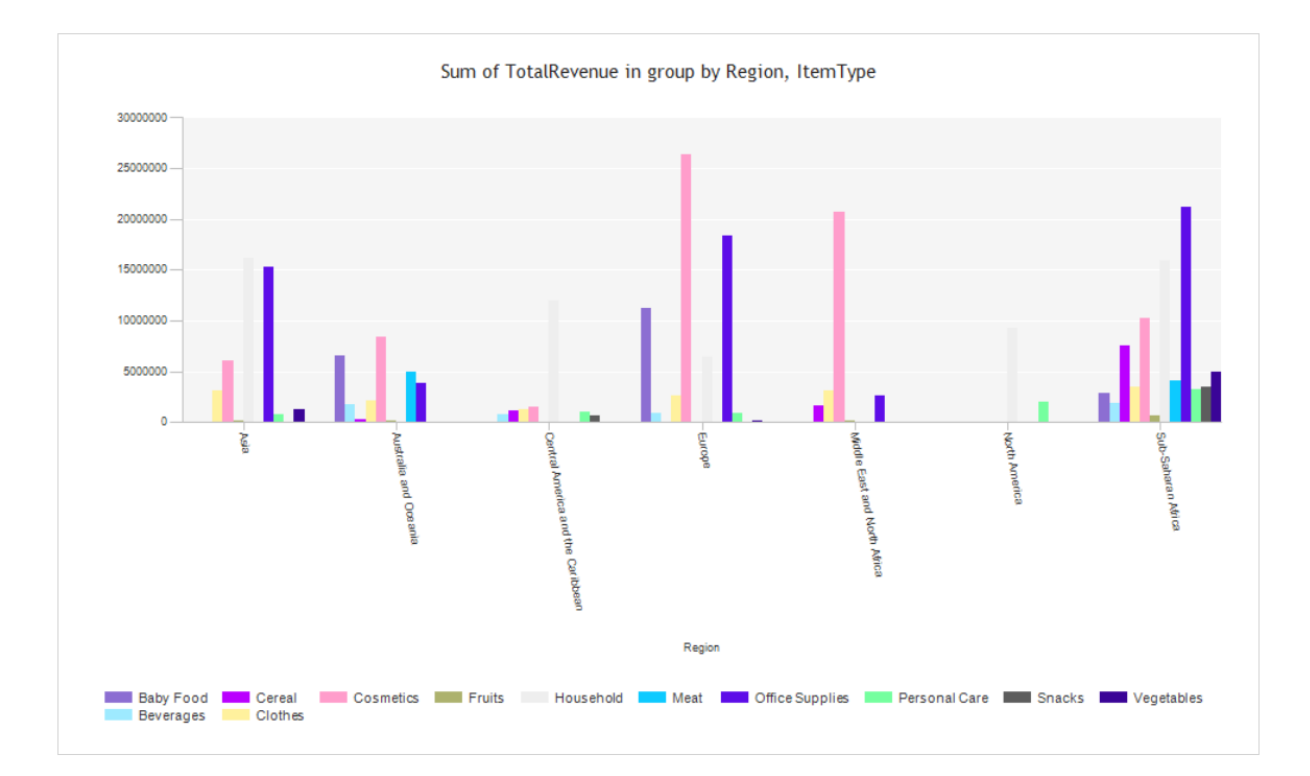

#### Pie

salesrec updated on 5-20-2024 3-22-28 PM

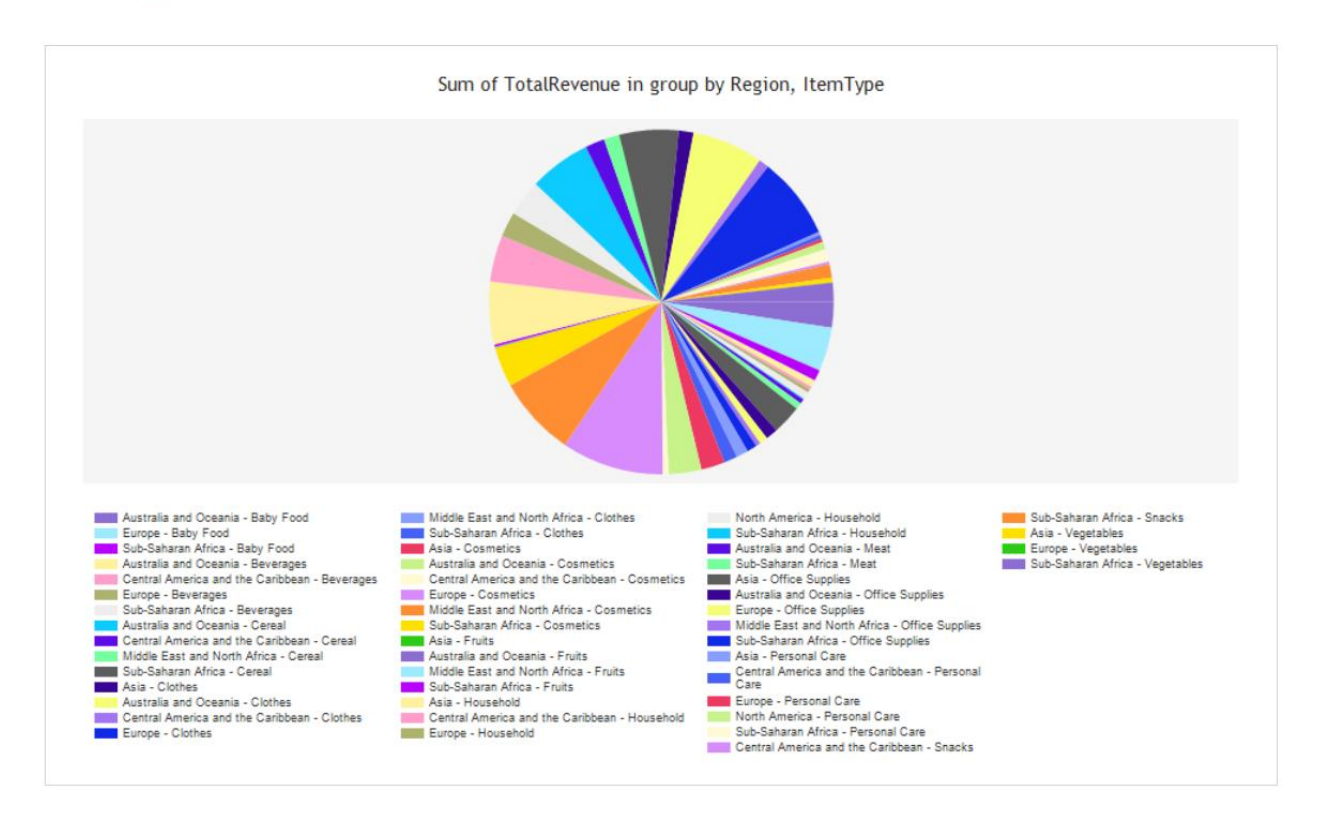

### Line

salesrec updated on 5-20-2024 3-22-28 PM

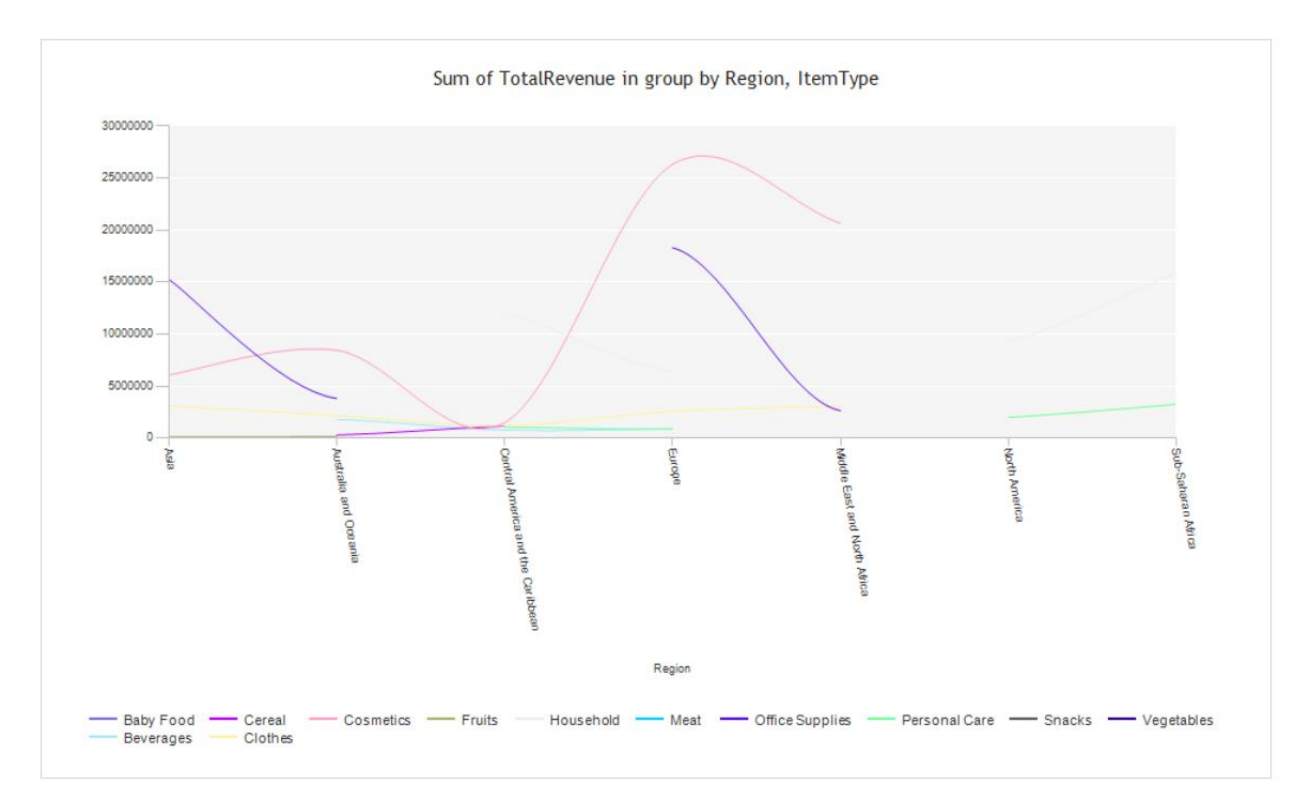

### **Detail Report**

| sal                    | esrec updated on 5-20-  | 2024 3-22-28 PM - I    | DrillDown        |              |               |                |
|------------------------|-------------------------|------------------------|------------------|--------------|---------------|----------------|
| Region Asia            |                         |                        |                  |              |               |                |
| Subtotals Of TotalRev  | venue For: Region Asia  |                        |                  |              |               |                |
| Count:                 | Sum:                    | Max:                   | Min:             | <u>Avg:</u>  | StDev:        | CntDist        |
| 22                     | 42694173                | 5513230                | 19103.4          | 1,940,644.23 | 1,857,139.14  | 11             |
| Region Australia       | and Oceania             |                        |                  |              |               |                |
| Subtotals Of TotalRev  | venue For: Region Aust  | ralia and Oceania      |                  |              |               |                |
| Count:                 | Sum:                    | Max:                   | Min:             | <u>Avg:</u>  | StDev:        | <u>CntDist</u> |
| 22                     | 28188540                | 4220730                | 20404.7          | 1,281,297.27 | 1,315,860.66  | 11             |
| Region Central A       | merica and the Caribbea | n                      |                  |              |               |                |
| Subtotals Of TotalRev  | venue For: Region Cent  | tral America and the C | aribbean         |              |               |                |
| Count:                 | <u>Sum:</u>             | <u>Max:</u>            | Min:             | <u>Avg:</u>  | <u>StDev:</u> | <u>CntDist</u> |
| 14                     | 18340780                | 5997060                | 339490           | 1,310,055.71 | 1,989,964.44  | 7              |
| Region Europe          |                         |                        |                  |              |               |                |
| Subtotals Of TotalRev  | enue For: Region Euro   | pe                     |                  |              |               |                |
| Count:                 | Sum:                    | Max:                   | <u>Min:</u>      | <u>Avg:</u>  | <u>StDev:</u> | CntDist        |
| 44                     | 66737849.2              | 5396580                | 22312.3          | 1,516,769.30 | 1,530,592.92  | 22             |
| Region Middle Ea       | ast and North Africa    | le East and North Afri | 62               |              |               |                |
| Count                  | Cum:                    | Mov:                   | Min              | Auro         | CfD our       | CatDiat        |
| <u>Count.</u>          | <u>Sum.</u>             | <u>IVIAX.</u>          | <u>MIN.</u>      | <u>Avg.</u>  | <u>SIDEV.</u> | ChiDisi        |
| 20<br>Region North Am  | 28105406.1              | 4324780                | 4870.26          | 1,405,270.31 | 1,473,555.44  | 10             |
| Subtotals Of TotalRev  | enue For: Region Nort   | h America              |                  |              |               |                |
| Count                  | Sum                     | Max                    | Min <sup>:</sup> | Δνα          | StDov         | CntDist        |
| 6                      | 11286714                | 4647150                | 471337           | 1 881 110 00 | 2 142 602 15  | 3              |
| Region Sub-Saha        | aran Africa             | 4047130                | 411551           | 1,001,119.00 | 2,142,092.15  | 5              |
| Subtotals Of TotalRev  | venue For: Region Sub-  | Saharan Africa         |                  |              |               |                |
| Count                  | Sum:                    | Max:                   | Min:             | Ava:         | StDev:        | CntDist        |
| 72                     | 79344029.6              | 3593380                | 54319.3          | 1,102,000.41 | 1,073,100.46  | 36             |
| Overall totals Of Tota | Revenue                 |                        |                  | , ,          | , ,           |                |
| Count                  | Sum:                    | Max:                   | Min:             | Ava          | StDev:        | CntDist        |
| 200                    | 274697491.9             | 5997060                | 4870.26          | 1 373 487 46 | 1 456 355 70  | 100            |

#### Stats Dashboard

This opens the analytics dashboard showing statistics for the chosen group from the analytics page. The chart type for the dashboard can be selected from the 'Chart type:' dropdown:

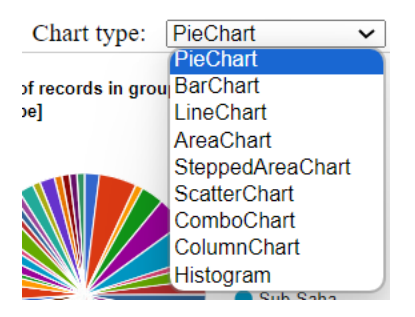

Here are examples of a few different chart types:

Pie Chart

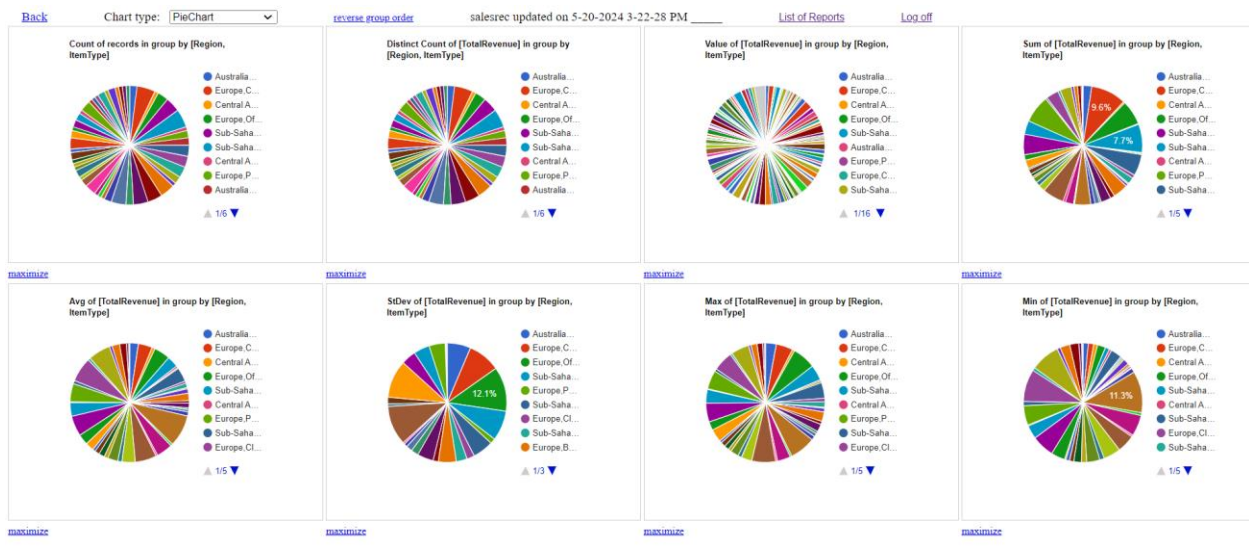

#### Area Chart

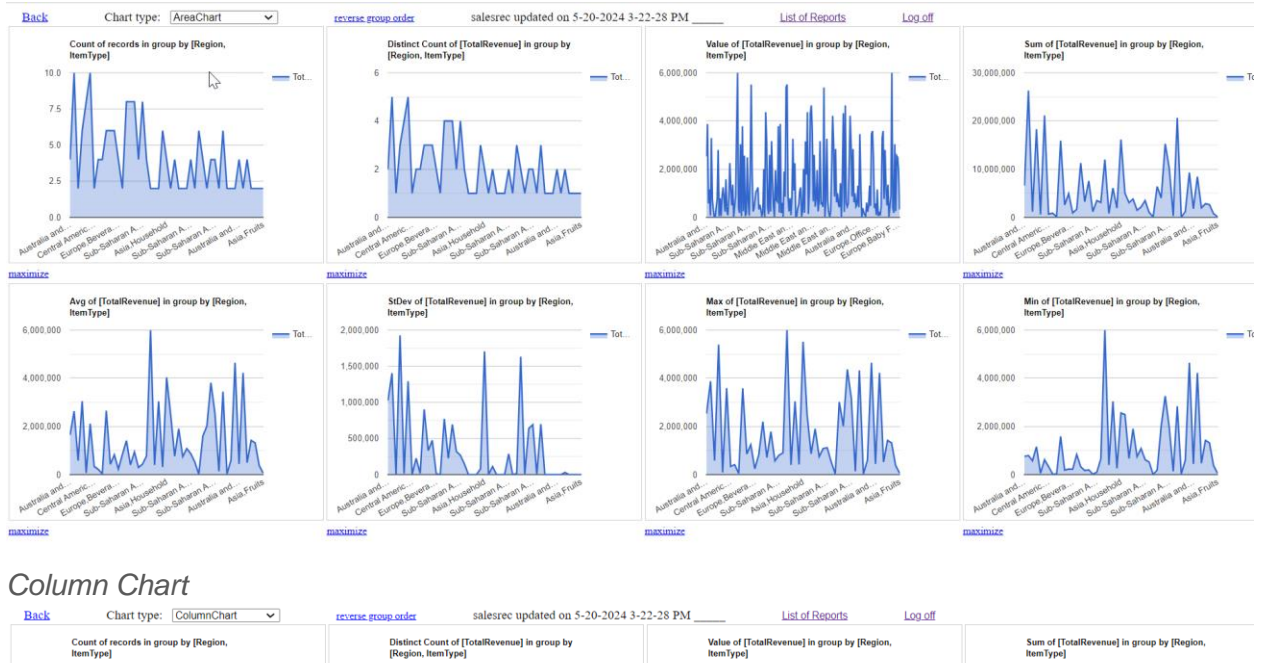

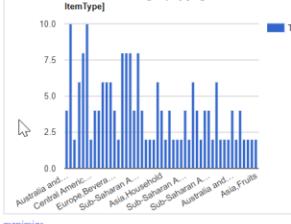

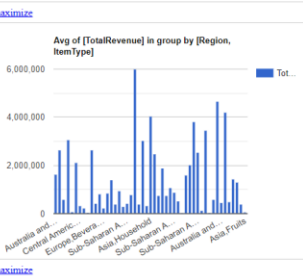

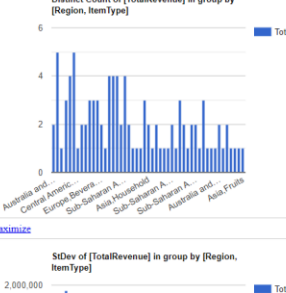

1,500,000

1,000,000

500,000

stratu

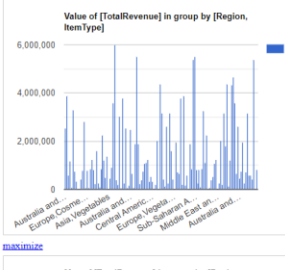

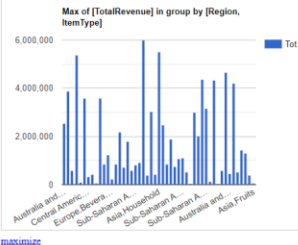

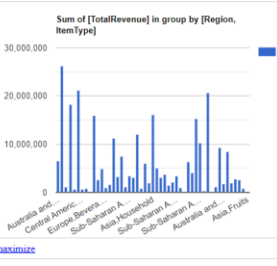

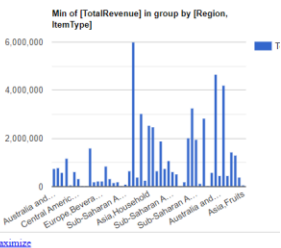

#### Advanced - Matrix Balancing

| navanooa maann Balanoing                                                                                                    |                                        |                                                  |                                              |  |  |  |  |  |
|----------------------------------------------------------------------------------------------------|----------------------------------------|--------------------------------------------------|----------------------------------------------|--|--|--|--|--|
| Correlation Data and Statistics Report and Charts List of User Dashboard                                                                                                    | Is Analytics                           | Iatrix Balancing Help OUReports Help             | Log off                                      |  |  |  |  |  |
| salesrec updated on 5-20-2024 3-22-28 PM - Advanced Analytics - Matrix Balancing                                                                                                    |                                        |                                                  |                                              |  |  |  |  |  |
| Select Scenario:                                                                                                    |                                        |                                                  |                                              |  |  |  |  |  |
| Scenario 1a: Starting Matrix of aggregated field1 values to balance by manually entered sums by rows and sums by columns                                                                                                    |                                        |                                                  |                                              |  |  |  |  |  |
| Scenario 1b: Starting Matrix of rows by group held for rows and selected columns from the multiple helds to balance by manually entered sums by rows and sums by columns<br>Scenario 12: Starting Matrix of rows by group held to halance the same documes of the Tarset Matrix of the accessible field?                               |                                        |                                                  |                                              |  |  |  |  |  |
| Scenario 2. The stating value of field to get the Stating marks of field values and target value of field to get the Stating marks of field values and target value of field to get and the Stating marks of field values and target value of field to get anget marks.                                                                |                                        |                                                  |                                              |  |  |  |  |  |
| Scenario 2c: Get balancing coefficients for Starting Matrix of field 1 for all iterations between starting and target values of the field2                                                                                                    |                                        |                                                  |                                              |  |  |  |  |  |
| Scenario 3a: Get balancing coefficients for Starting Matrix of aggregated values of field1 and multiple Target Matrix of aggregated selected fields                                                                                                    |                                        |                                                  |                                              |  |  |  |  |  |
| Scenario 3b Starting Matrix as rows by matrix group held for rows and selected multiple columns to balance iterations from starting to target values of the field2                                                                                                    |                                        |                                                  |                                              |  |  |  |  |  |
| scenario sc. set usatarium y cuencientis un statinity matura 870% of y mattra group field for rows and coulumns from selected multiple fields, for all iterations between starting and target of the field? values<br>Scenario da, Startini Mattriv of anorealed field in balance for sums of selected columns of the anorealed field? |                                        |                                                  |                                              |  |  |  |  |  |
| Scenario 4b. The starting value of field2 to get the Starting matrix of field1 values and target value of field2 to get Target matrix, and balance by sums of selected columns                                                                                                    |                                        |                                                  |                                              |  |  |  |  |  |
| Scenario 4c: Starting Matrix of aggregated field1 to balance by manually entered sur                                                                                                    | is by selected columns                 |                                                  |                                              |  |  |  |  |  |
|                                                                                                    |                                        |                                                  |                                              |  |  |  |  |  |
|                                                                                                    |                                        |                                                  |                                              |  |  |  |  |  |
| Iterations and balancing of starting matrix Matrix structure (rows, columns, items)                                                                                                    |                                        |                                                  |                                              |  |  |  |  |  |
| to target(s)                                                                                                    |                                        |                                                  |                                              |  |  |  |  |  |
| Sums by rows and sums by columns (2-dimensional                                                                                                    | Rows defined by values in group row    | Columns defined by values in group column        | Columns selected from the list of data       |  |  |  |  |  |
| balancing):                                                                                                    | field.                                 | field. Starting matrix item is aggregated field  | columns. Starting matrix item is the value   |  |  |  |  |  |
| Delense to sume her news and sume her exhause entered means like                                                                                                    | 1- 1h 2- 2h 2- 2- 2h 2-                | value for row/corumn group.                      |                                              |  |  |  |  |  |
| Balance to sums by rows and sums by columns entered manually.                                                                                                    | 1a, 1b, 2a, 2b, 2c, 5a, 5b, 5c         | Scenario Ta                                      | Scenario 10                                  |  |  |  |  |  |
| Balance to sums by rows and sums by columns of the target matrix.                                                                                                    | 1a, 1b, 2a, 2b, 2c, 3a, 3b, 3c         | Scenario 2a                                      |                                              |  |  |  |  |  |
| Target matrix item is aggregated field2 value for row/column group.                                                                                                    | l                                      |                                                  |                                              |  |  |  |  |  |
| Multiple balancing to get balancing coefficients as multiple 2a scenarios                                                                                                    |                                        |                                                  |                                              |  |  |  |  |  |
| rows and sums by columns for target matrices. Target matrix item is                                                                                                    | 1a, 1b, 2a, 2b, 2c, 3a, 3b, 3c         | Scenario 3a                                      |                                              |  |  |  |  |  |
| aggregated selected field value for row/column group.                                                                                                    |                                        |                                                  |                                              |  |  |  |  |  |
| Field? starting and target values used as condition on data to get starting                                                                                                    |                                        |                                                  |                                              |  |  |  |  |  |
| and target matrices.                                                                                                    | 1a, 1b, 2a, 2b, 2c, 3a, 3b, 3c         | Scenario 2b                                      | Scenario 3b                                  |  |  |  |  |  |
| Multiple balancing to get balancing coefficients as multiple scenarios of                                                                                                    |                                        |                                                  |                                              |  |  |  |  |  |
| the scenario in the row above. Field2 starting value used as condition on                                                                                                    |                                        |                                                  |                                              |  |  |  |  |  |
| data to get starting matrix and set of target matrices defined by each                                                                                                    | 1a, 1b, 2a, 2b, 2c, 3a, 3b, 3c         | Scenario 20                                      | Scenario 3c                                  |  |  |  |  |  |
| value between starting and target values of field2.                                                                                                    |                                        |                                                  |                                              |  |  |  |  |  |
|                                                                                                    | Sums by selected columns entered       | Starting matrix item is the aggregated field1    | Field2 starting and target values used as    |  |  |  |  |  |
| Multidimensional balancing of sums by multiple selected                                                                                                    | manually. Starting matrix item is the  | value for particular values in selected columns. | condition on data to get starting and target |  |  |  |  |  |
| columns:                                                                                                    | aggregated field1 value for particular | Target matrix item is aggregated field2 value    | matrices of field1 aggregated values for     |  |  |  |  |  |
|                                                                                                    | values in selected columns.            | for particular values in selected columns.       | particular values in selected columns.       |  |  |  |  |  |

### See documentation at https://oureports.net/OUReports/MatrixBalancing.pdf

enario 4a

#### Example

#### • Choose scenario 2a

#### Select Scenario:

| Select Scenario:      |                                                                                                    |
|-----------------------|----------------------------------------------------------------------------------------------------|
| Scenario 1a: Starting |                                                                                                    |
| Scenario 1b: Starting | 1a: Starting Matrix of aggregated field1 values to balance by manually entered sums by rows and sums by columns                                                             |
| Scenario 2a: Starting | 1b: Starting Matrix of rows by matrix group field and selected multiple columns to balance by manually entered sums by rows and sums by columns                             |
| Scenario 2b: The sta  | 2a: Starting Matrix of aggregated field1 to balance for sums of rows and columns of the Target Matrix of the aggregated field2                                              |
| Scenario 2c: Get bala | 2b: Balancing matrix of aggregated field1 for iterations of starting and target values of the field2                                                                        |
| Scenario 3a: Get bal  | 2c: Get balancing coefficients for Starting Matrix of field1 for all iterations between starting and target values of the field2                                            |
| Scenario 3b: Starting | 3a: Balancing coefficients for matrix of aggregated field1 values and for iterations of multiple selected aggregated fields                                                 |
| Scenario 3c: Get bala | 3b: Balancing matrix of rows and multiple columns for iterations of starting and target values of the field2                                                                |
| Scenario 4a: Starting | 3c: Balancing coefficients for matrix of rows and multiple cols for iterations between start and target of field2 values                                                    |
| Scenario 4b: The sta  | 4a: Starting Matrix of aggregated field1 to balance for sums of selected columns of the Target Matrix of the aggregated field2                                              |
| Scenario 4c: Starting | 4b: The starting value of field2 to get the Starting matrix of field1 values to balance for sums of selected columns of the Target matrix defined by target value of field2 |
|                       | 4c: Starting Matrix of aggregated field1 to balance by manually entered sums by selected columns                                                                            |
|                       |                                                                                                    |

rio 4b

Scenario 40

#### The following screen appears: •

#### salesrec updated on 5-20-2024 3-22-28 PM - Advanced Analytics - Matrix Balancing

| lect Scenario: [2a. Starting Matrix of aggregated field1 to balance for sums of rows and columns of the Target Matrix of the aggregated field2<br>Scenario 2a: Starting Matrix of aggregated field1 to balance for sums of rows and columns of the Target Matrix of the aggregated field2 | v                                     |
|----------------------------------------------------------------------------------------------------|---------------------------------------|
| Matrix rows by: Region  Columns by: ItemType                                                                                                    | Steps 100                             |
| Matrix items by field1: TotalRevenue  aggregation function: Sum                                                                                                    | Precision 1                           |
| Iterations by the field2: TotalCost v<br>aggregation function: Sum v                                                                                                    | matrix<br>Partial<br>rows/columns:0.0 |
| (7a) Tologolog weblic of Folds for the sume by cours and by solumes of the metric of Folds                                                                                                    |                                       |

• Press the '(2a) Balancing matrix of field1 for the sums by rows and by columns of the matrix of field2' button.

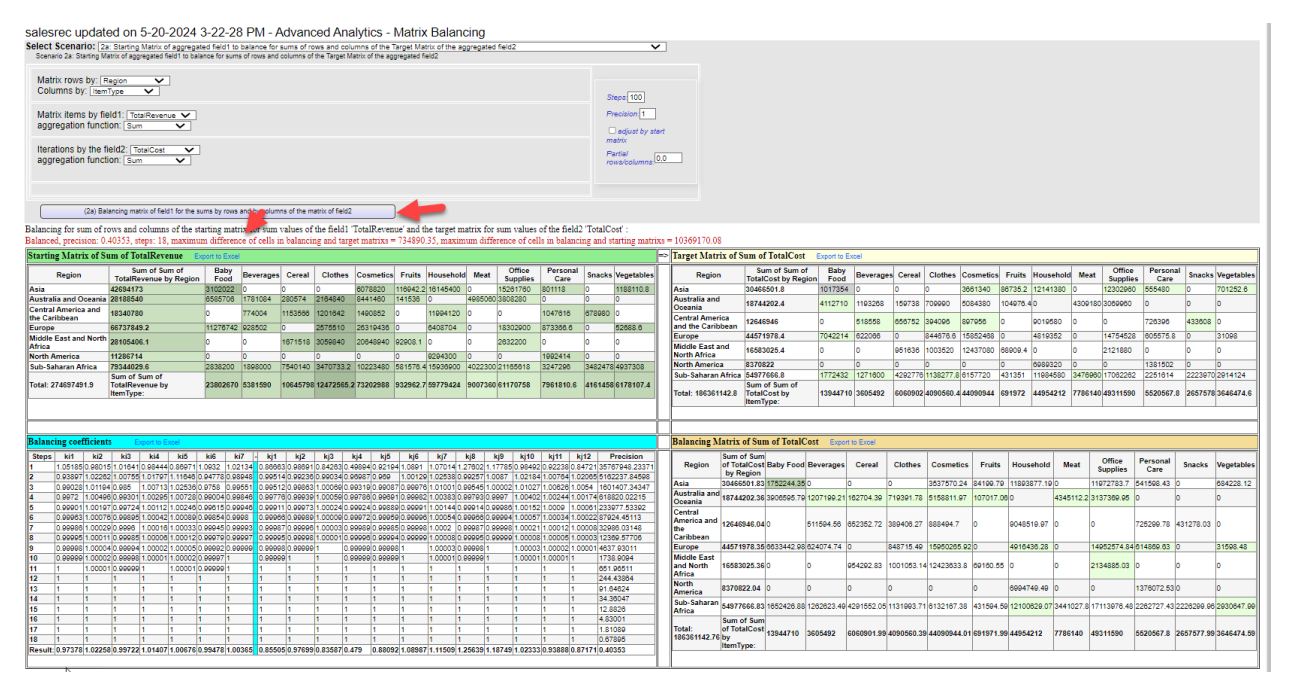

### Charts

See documentation at https://oureports.net/OUReports/GoogleChartsAndDashboards.pdf

Example with two field aggregation functions

• Click the 'charts link and a line chart with two lines is displayed:

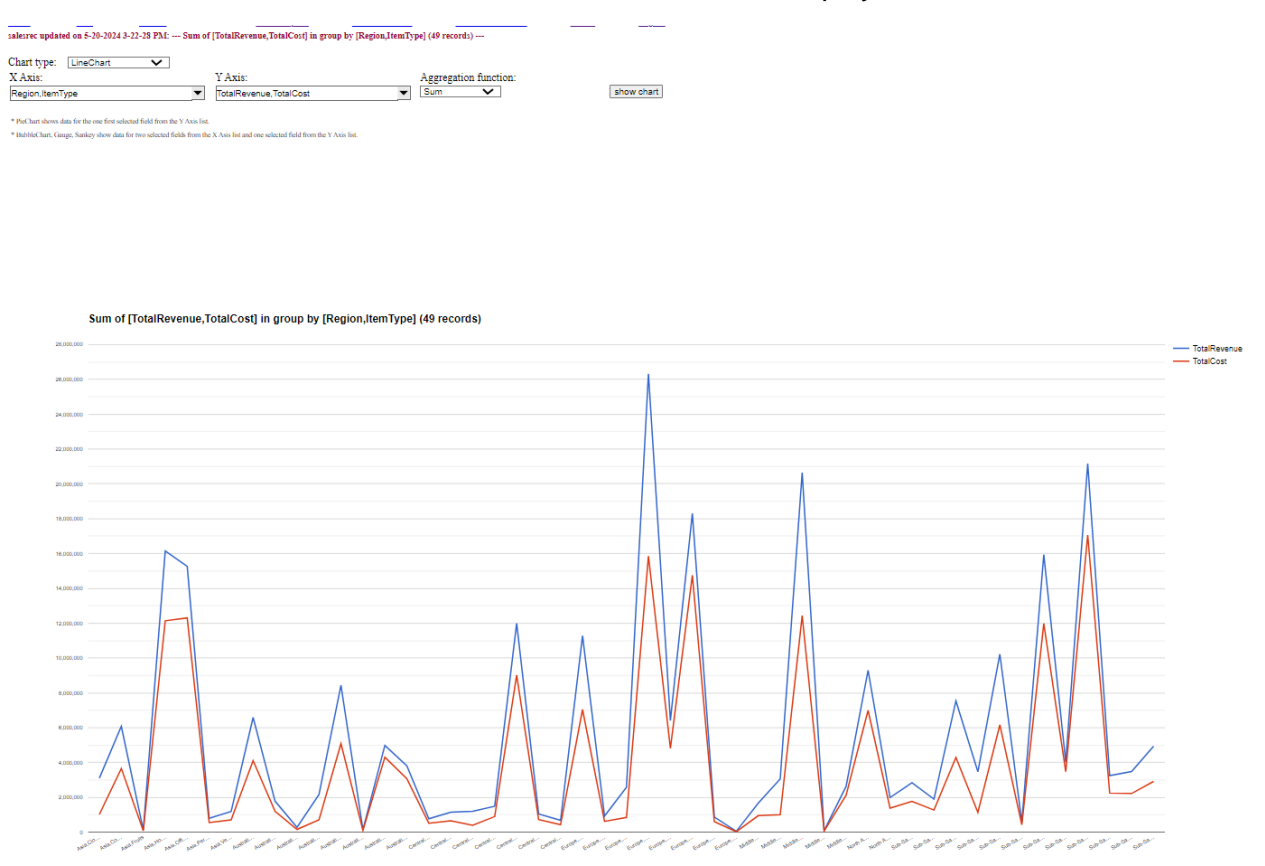

• Choose 'AreaChart' from the 'Chart type: dropdown and press the 'show chart' button

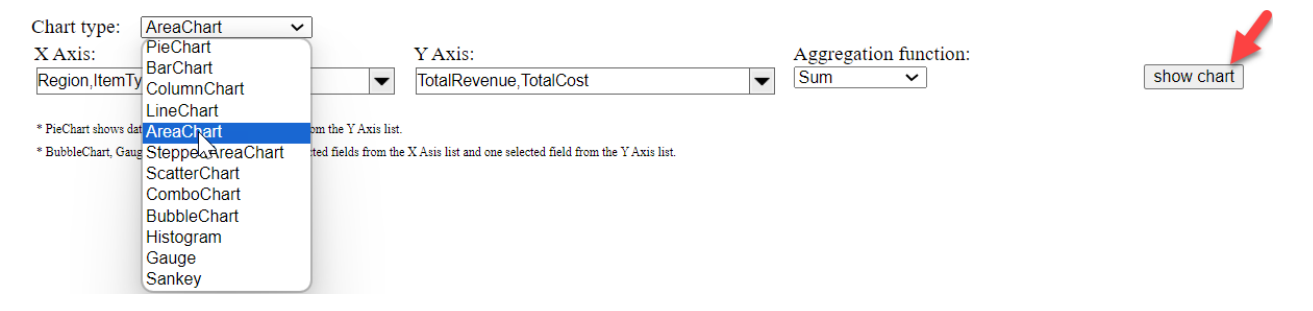

salesrec updated on 5-20-2024 3-22-28 PM: --- Sum of [TotalRevenue,TotalCost] in group by [Region,ItemType] (49 records) ---

 Chart type:
 AreaChart
 Y
 Aggregation function:

 X Axis:
 Y Axis:
 Y Axis:
 Aggregation function:

 Region.NemType
 TotaRevenue.TotalCost
 Sum
 Ishow ahart

 \* PriChard wore date fire over for selected field from the Y Xin list.
 Sum
 Ishow ahart

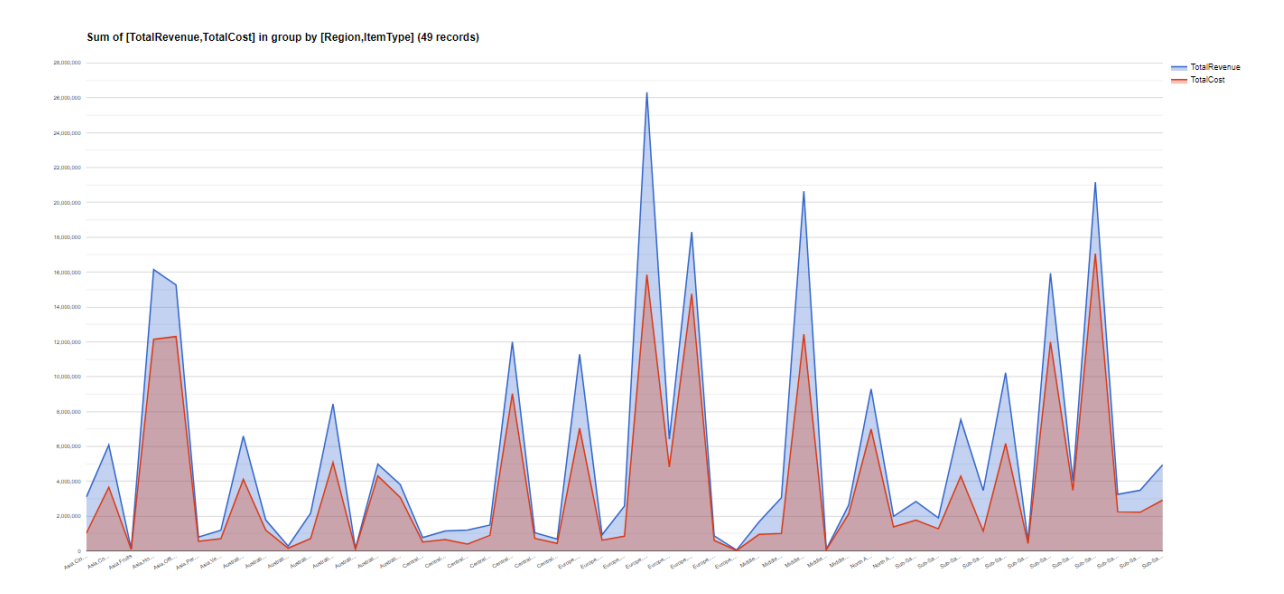

### • Add another line to the line chart and press the 'show chart' button:

| X Axis:                                                                     | Y Axis:                              |      | Aggregation function: |            |
|-----------------------------------------------------------------------------|--------------------------------------|------|-----------------------|------------|
| Region,ItemType                                                             | TotalRevenue, TotalCost, TotalProfit |      | Sum 🗸                 | show chart |
| * PieChart shows data for the one first selected field from the Y Axis list | UnitsSold                            |      |                       |            |
| * BubbleChart, Gauge, Sankey show data for two selected fields from the     | x 🗆 UnitPrice                        |      |                       |            |
|                                                                             | □ UnitCost                           |      |                       |            |
|                                                                             | ✓ TotalRevenue                       |      |                       |            |
|                                                                             | ✓ TotalCost                          | - 10 |                       |            |
|                                                                             | ✓ TotalPcofit                        |      |                       |            |
|                                                                             | □ Indx 😼                             |      |                       |            |
|                                                                             | □ Indx0                              | -    |                       |            |

| X Axis:          | Y Axis:                                                  | Aggregation function: |          |
|------------------|----------------------------------------------------------|-----------------------|----------|
| Region, ItemType | <ul> <li>TotalRevenue, TotalCost, TotalProfit</li> </ul> | ▼ Sum V               | show cha |

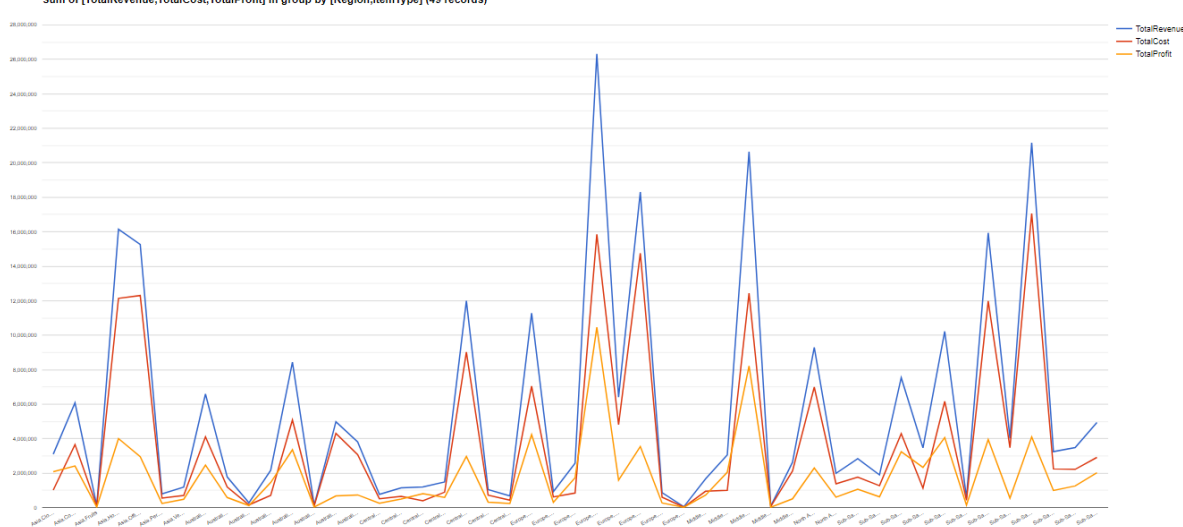

Sum of [TotalRevenue,TotalCost,TotalProfit] in group by [Region,ItemType] (49 records)

### Show Report

Clicking on the report title link in the report column will show the simple report created from the import.

### **Reports with the table salesrec:**

| Data Analytics                                                          | Report                                    |                       |                 |                 |                     |              |                       |
|-------------------------------------------------------------------------|-------------------------------------------|-----------------------|-----------------|-----------------|---------------------|--------------|-----------------------|
| data analytics                                                          | salesrec updated on 5-20-20               | 24 3-22-28 P          | M               |                 |                     |              |                       |
|                                                                         |                                           |                       |                 |                 |                     |              |                       |
|                                                                         |                                           |                       |                 |                 |                     |              |                       |
|                                                                         |                                           |                       |                 |                 |                     |              |                       |
|                                                                         |                                           |                       |                 |                 |                     |              |                       |
|                                                                         |                                           |                       |                 |                 |                     |              |                       |
| ataAI - Data Analy                                                      | tical Intelligence                        | _                     |                 |                 |                     |              |                       |
| 0 Les 0#                                                                | Show Report: salesrec updated on 5        | -20-2024 3-22-28      | PM Resot        | ) <sub>•</sub>  | chedule report Help |              |                       |
| List of Reports                                                         | onon report oncoree apaated on e          | 20 2024 0 22 20 1     | Reser           | J               |                     |              |                       |
| · Report Definition                                                     | Graphs: axis X v and                      | ✓ , axis Y            | v 🗆 numeri      | aggregate Count | reverse group order |              |                       |
| Report Data Query                                                       | Google Charts Dashboard Statist           | cs SSRS reports:      | Matrix Dri      | IIDown Bar      | Pie Line            |              |                       |
| • Report Format Definition                                              | V bida dunicata racorda                   | and: 200 Sector       | ch:             |                 |                     | Search Not C | reated by Designer    |
| Explore Report Data                                                     | Records Records Records Feature           | Jeu. 200 Jeu/         |                 |                 |                     | iter c       | reaces by Designe     |
| Export Data to Excel                                                    | i4 4 1 of 5 ▶ № ♦                         | Find   Next 😽 •       |                 |                 |                     |              |                       |
| Export Data to CSV                                                      | and a second second second                | E 20 1                | 00040           | 22 20 DV 4      |                     |              |                       |
| Export Data to Delimited File                                           | <u>salesrec updated</u>                   | <u>on 5-20-</u> 2     | 2024 3-2        | <u>22-28 PM</u> |                     |              |                       |
| Export Data to XML                                                      |                                           |                       |                 |                 |                     |              |                       |
| <ul> <li>Show Report</li> </ul>                                         |                                           |                       |                 |                 |                     |              |                       |
| Show Generic Report                                                     | OrderYear Region                          | Country               | Item Type       | SalesChannel    | OrderPriority       | cName6       | OrderDate             |
| Show Report Graphs     Encode                                           | 2010 Australia and Oceania                | Tuvalu                | Baby Food       | Offline         | н                   |              | 0 2010-05-28 00:00:00 |
| Export Report to Excel     Export Report to Word                        | 2016 Europe                               | Iceland               | Cosmetics       | Online          | с                   |              | 0 2016-12-31 00:00:00 |
| <ul> <li>Export Report to Word</li> <li>Export Report to PDF</li> </ul> | 2012 Central America and<br>the Caribbean | Grenada               | Cereal          | Online          | с                   |              | 0 2012-08-22 00:00:00 |
| <ul> <li>Show Analytics</li> </ul>                                      | 2014 Europe                               | Russia                | Office Supplies | Offline         | L                   |              | 0 2014-05-02 00:00:00 |
| <ul> <li>See Data Overall Statistics</li> </ul>                         | 2014 Sub-Saharan Africa                   | Sao Tome and Principe | Fruits          | Online          | С                   |              | 0 2014-06-20 00:00:00 |
| <ul> <li>Export Overall Statistics to Excel</li> </ul>                  | 2013 Sub-Saharan Africa                   | Rwanda                | Office Supplies | Offline         | L                   |              | 0 2013-02-01 00:00:00 |
| <ul> <li>See Groups Statistics</li> </ul>                               | 2015 Australia and Oceania                | Solomon Islands       | Baby Food       | Online          | С                   |              | 0 2015-02-04 00:00:00 |
| <ul> <li>See Fields Correlation</li> </ul>                              | 2010 Europe                               | Switzerland           | Personal Care   | Online          | M                   |              | 0 2010-12-23 00:00:00 |
| <ul> <li>Matrix Balancing</li> </ul>                                    | 2011 Sub-Saharan Africa                   | Angola                | Household       | Offline         | м                   |              | 0 2011-04-23 00:00:00 |
|                                                                         | 2014 Europe                               | Macedonia             | Clothes         | Offline         | С                   |              | 0 2014-10-14 00:00:00 |
|                                                                         | 2012 Sub-Saharan Africa                   | Burkina Faso          | Vegetables      | Online          | н                   |              | 0 2012-07-17 00:00:00 |
|                                                                         | 2012 Sub-Saharan Africa                   | Mauritania            | Office Supplies | Offline         | с                   |              | 0 2012-01-11 00:00:00 |
|                                                                         | 2010 Europe                               | Albania               | Clothes         | Online          | с                   |              | 0 2010-02-02 00:00:00 |
|                                                                         | 2013 Sub-Saharan Africa                   | Lesotho               | Fruits          | Online          | L                   |              | 0 2013-08-18 00:00:00 |
|                                                                         | 2013 Middle East and North                | Saudi Arabia          | Cereal          | Online          | м                   |              | 0 2013-03-25 00:00:00 |
|                                                                         | Africa                                    |                       |                 |                 |                     |              |                       |

You can modify the report using the links on the left.

See General documentation at https://oureports.net/OUReports/OnlineUserReporting.pdf